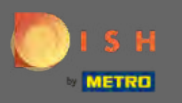

Ð

## Klik vanaf het DISH-websitedashboard op restaurantdetails om ze te bewerken.

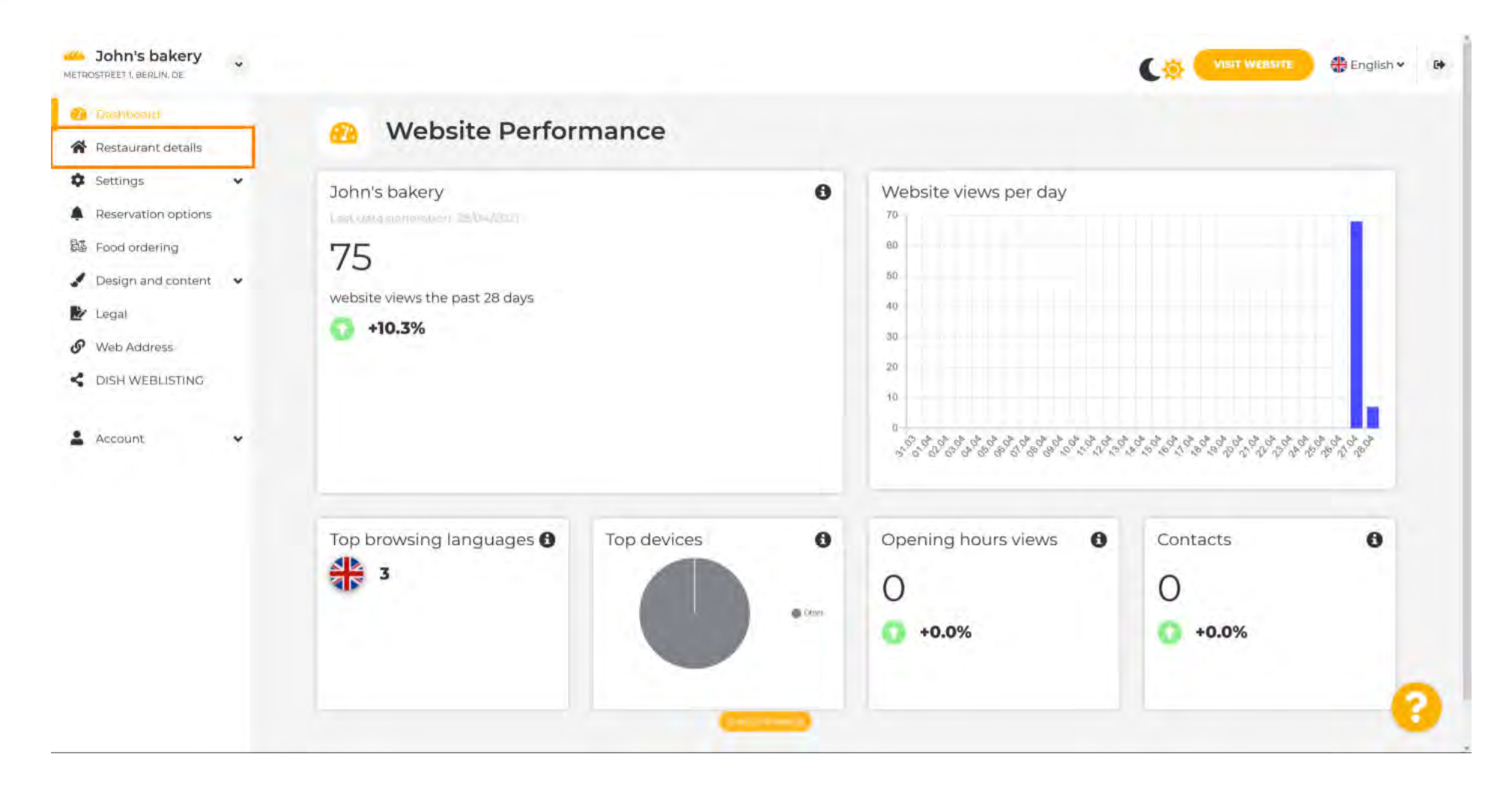

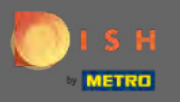

 $(\mathbf{i})$ 

## De ingevoerde restaurantgegevens tijdens het opzetten kunnen hier worden gewijzigd.

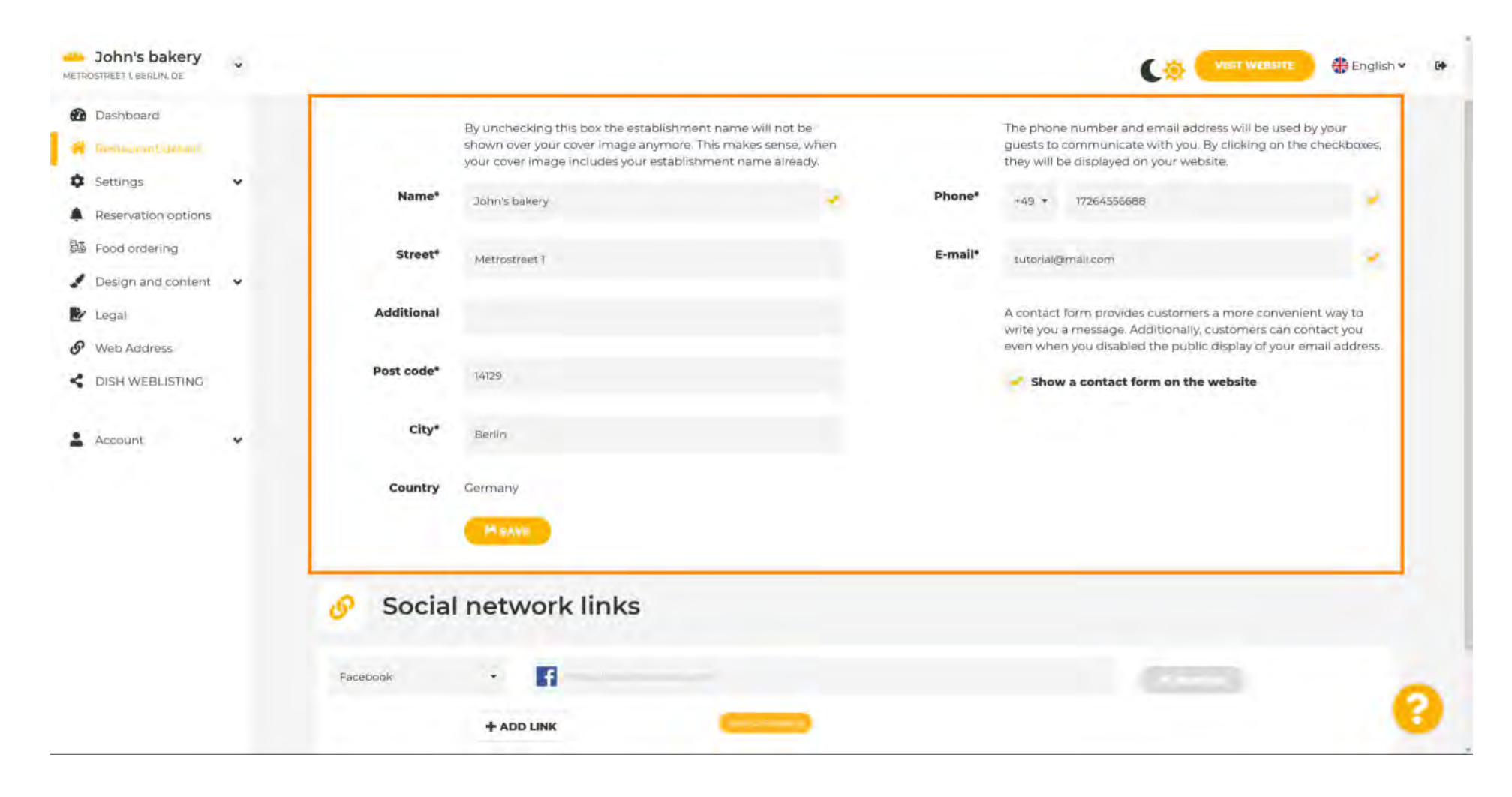

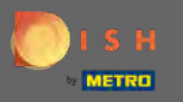

## Klik op instellingen om het submenu te openen.

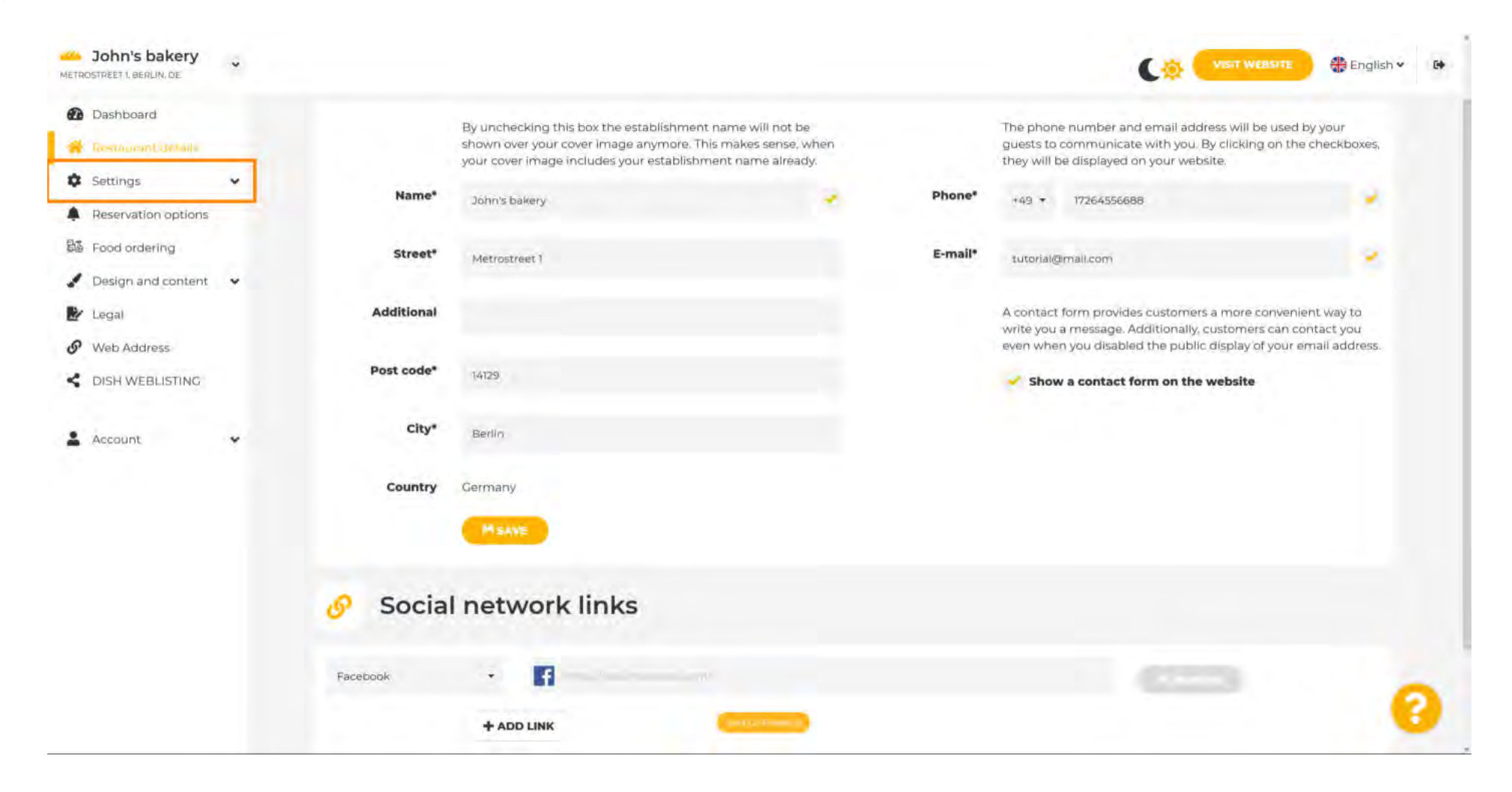

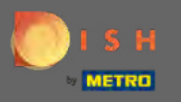

Klik op openingstijden om deze aan te passen. Let op: Alle verschillende instellingen zijn al ingevoerd tijdens de setup.

| John's bakery                                            |                                                |                                                                                                    |         |                                                                                                    | English 🛩 🚯                                                      |
|----------------------------------------------------------|------------------------------------------------|----------------------------------------------------------------------------------------------------|---------|----------------------------------------------------------------------------------------------------|------------------------------------------------------------------|
| Dashboard     Restaurant defail                          | By uncheckin<br>shown over yo<br>your cover im | ng this box the establishment name will not be<br>rour cover image anymore. This makes sense, when<br>nage includes your establishment name already. |         | The phone number and email address will<br>guests to communicate with you. By clickir<br>they will be displayed on your website.     | be used by your<br>ig on the checkboxes,                         |
| Opening hours                                            | Name* Dohn's baker                             | ry.                                                                                                    | Phone*  | +49 + 17264556688                                                                                                    | · · · ·                                                          |
| Categories<br>Services                                   | Street* Metrostreet 1                          | r -                                                                                                    | E-mail* | tutorial@mail.com                                                                                                    | 18                                                               |
| Payment options                                          | Additional                                     |                                                                                                    |         | A contact form provides customers a more<br>write you a message. Additionally, custome<br>even when you disabled the public display. | convenient way to<br>rs can contact you<br>of your email address |
| Merings                                                  | Post code* 14129                               |                                                                                                    |         | Show a contact form on the website                                                                                                   |                                                                  |
| Analytics     Reservation options                        | City* Berlin                                   |                                                                                                    |         |                                                                                                    |                                                                  |
| B Food ordering<br>✓ Design and content ✓                | Country Germany                                |                                                                                                    |         |                                                                                                    |                                                                  |
| 🛃 Legal                                                  | MSAVE                                          |                                                                                                    |         |                                                                                                    |                                                                  |
| <ul> <li>Web Address</li> <li>DISH WEBLISTING</li> </ul> | 🔗 Social netwo                                 | ork links                                                                                                    |         |                                                                                                    |                                                                  |
| 🛓 Account 🗸 🗸                                            | Facebook •                                     | f                                                                                                    |         |                                                                                                    | 0                                                                |
|                                                          | + ADD LIN                                      | NK Contained                                                                                                    |         |                                                                                                    | •                                                                |

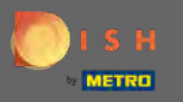

Pas hier de openingstijden aan. Om keukenuren toe te voegen, klik op keukenuren toevoegen .

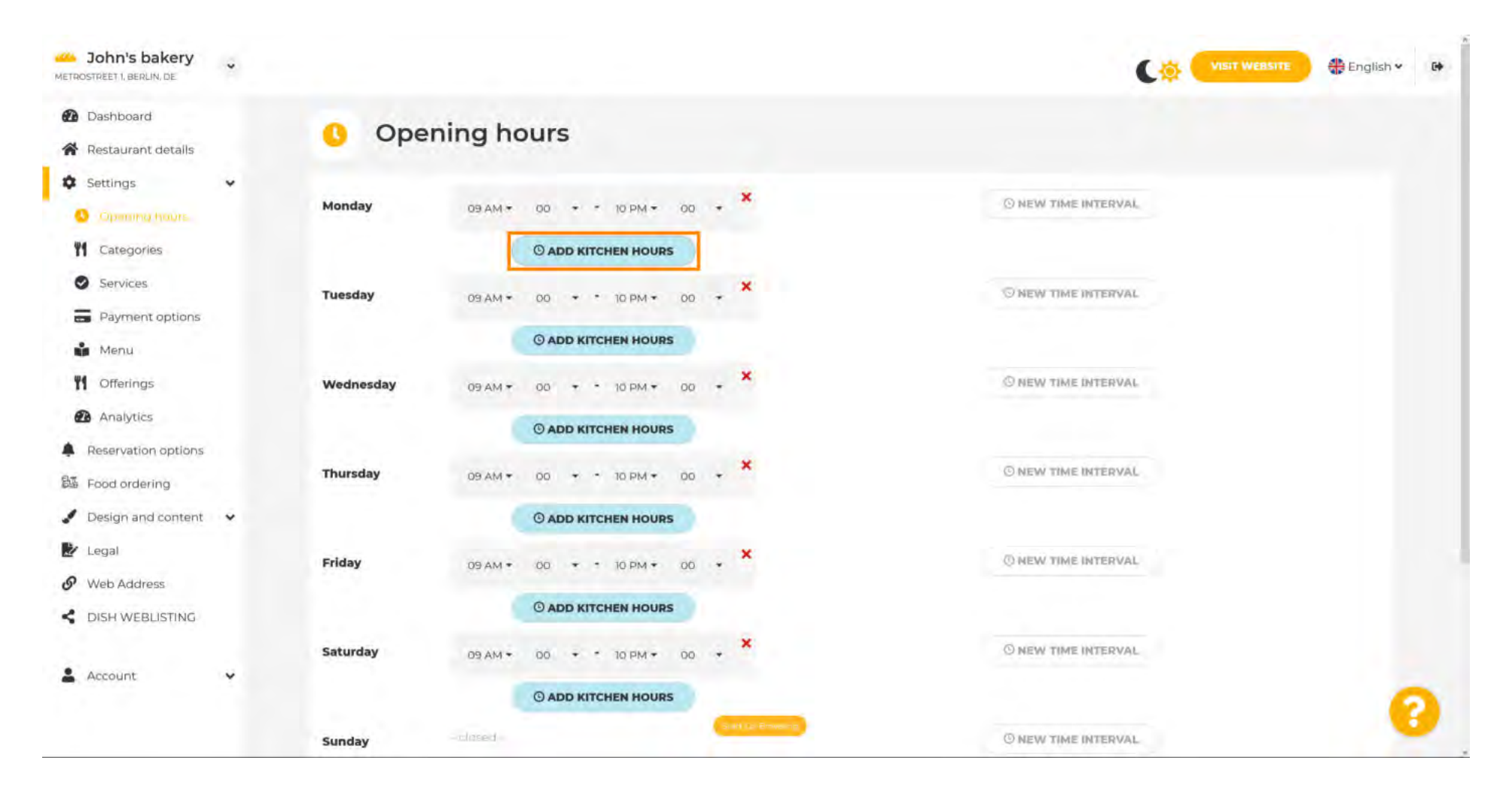

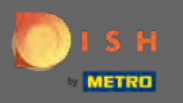

Er werd nu een extra keukentijdsinterval toegevoegd. Klik op de tijd om deze te bewerken.

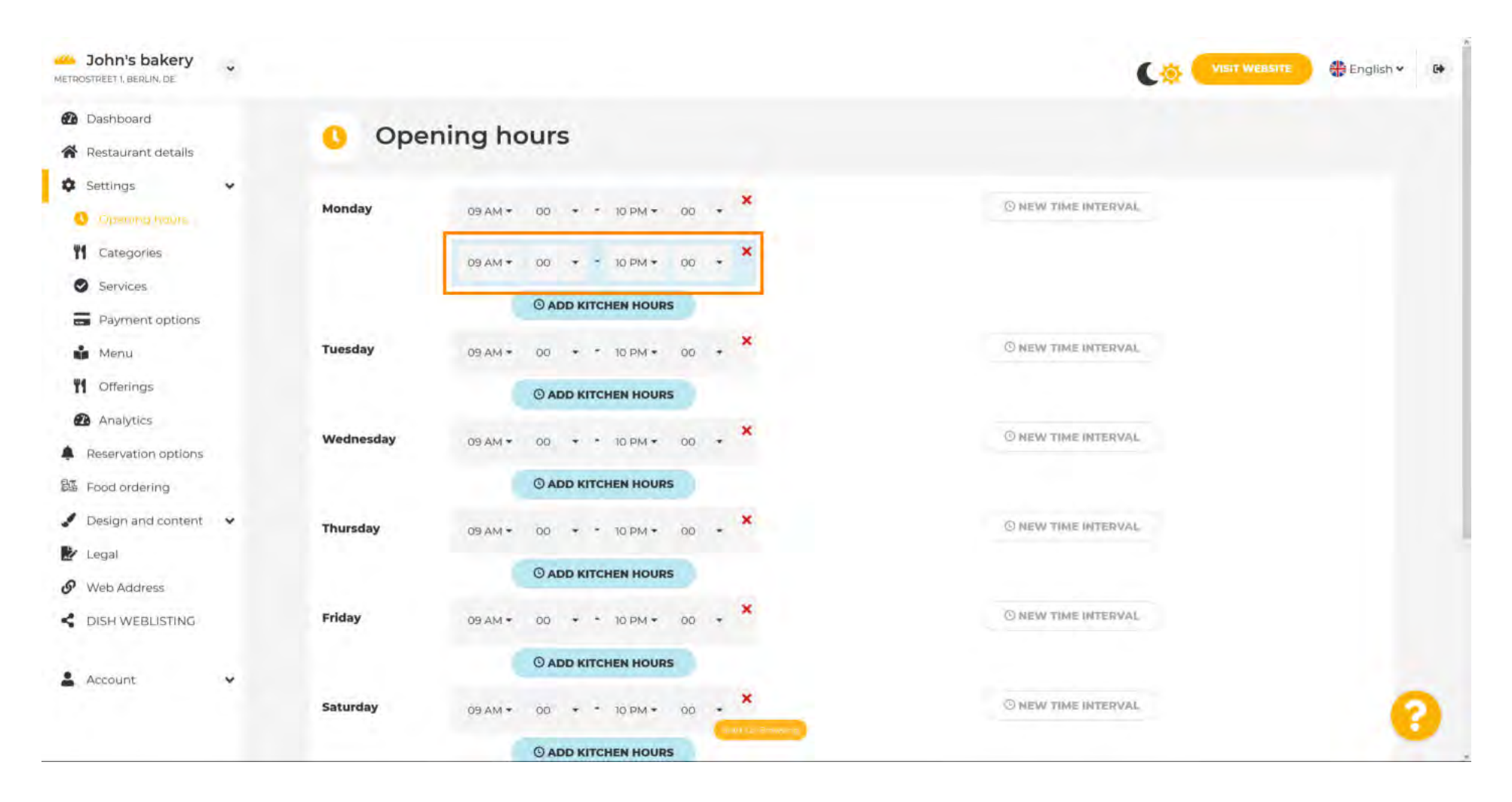

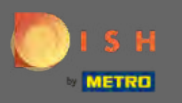

Ð

Voeg een nieuw tijdsinterval toe door op nieuw tijdsinterval te klikken.

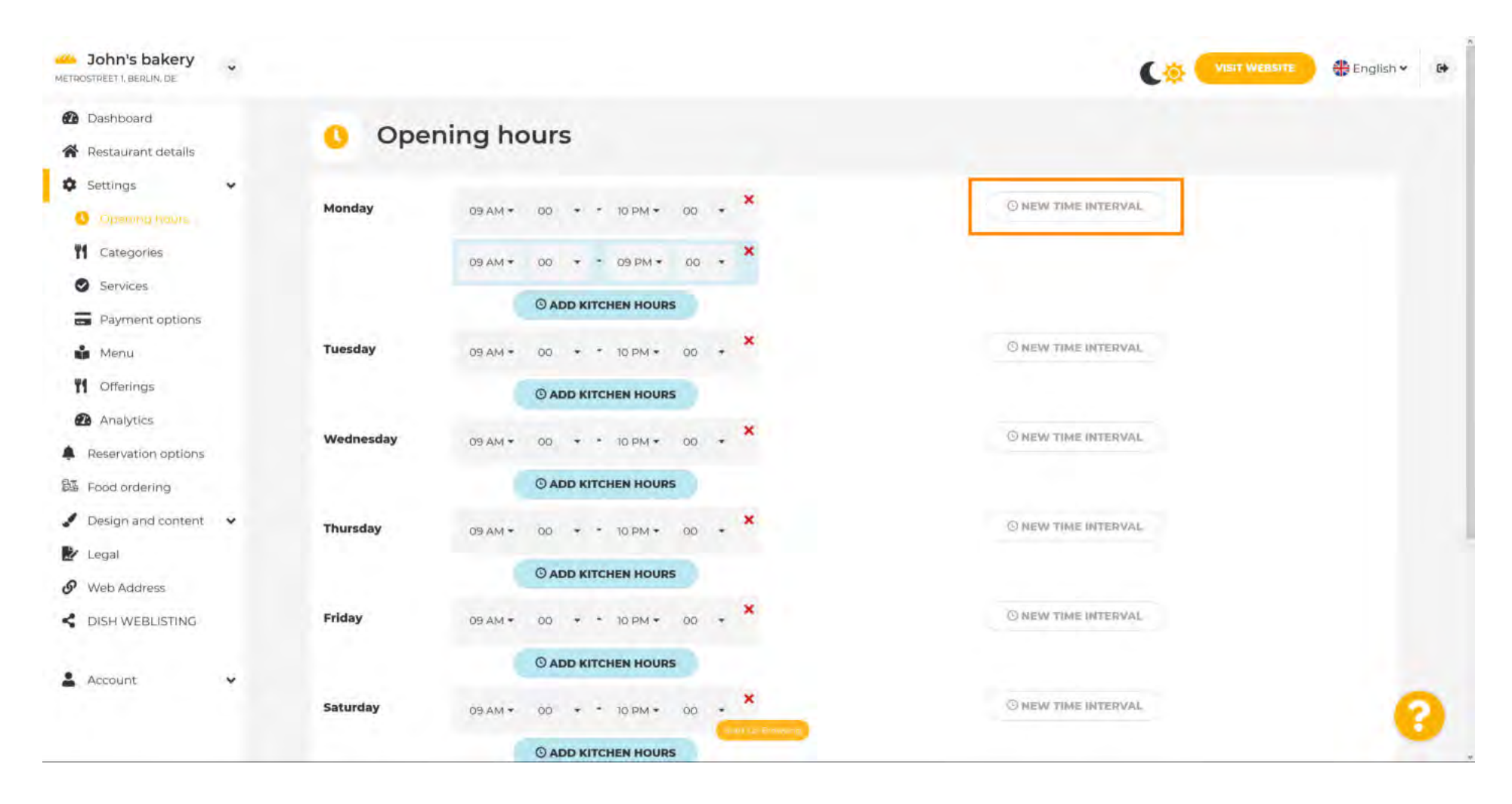

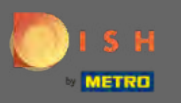

Pas de tijd aan door erop te klikken.

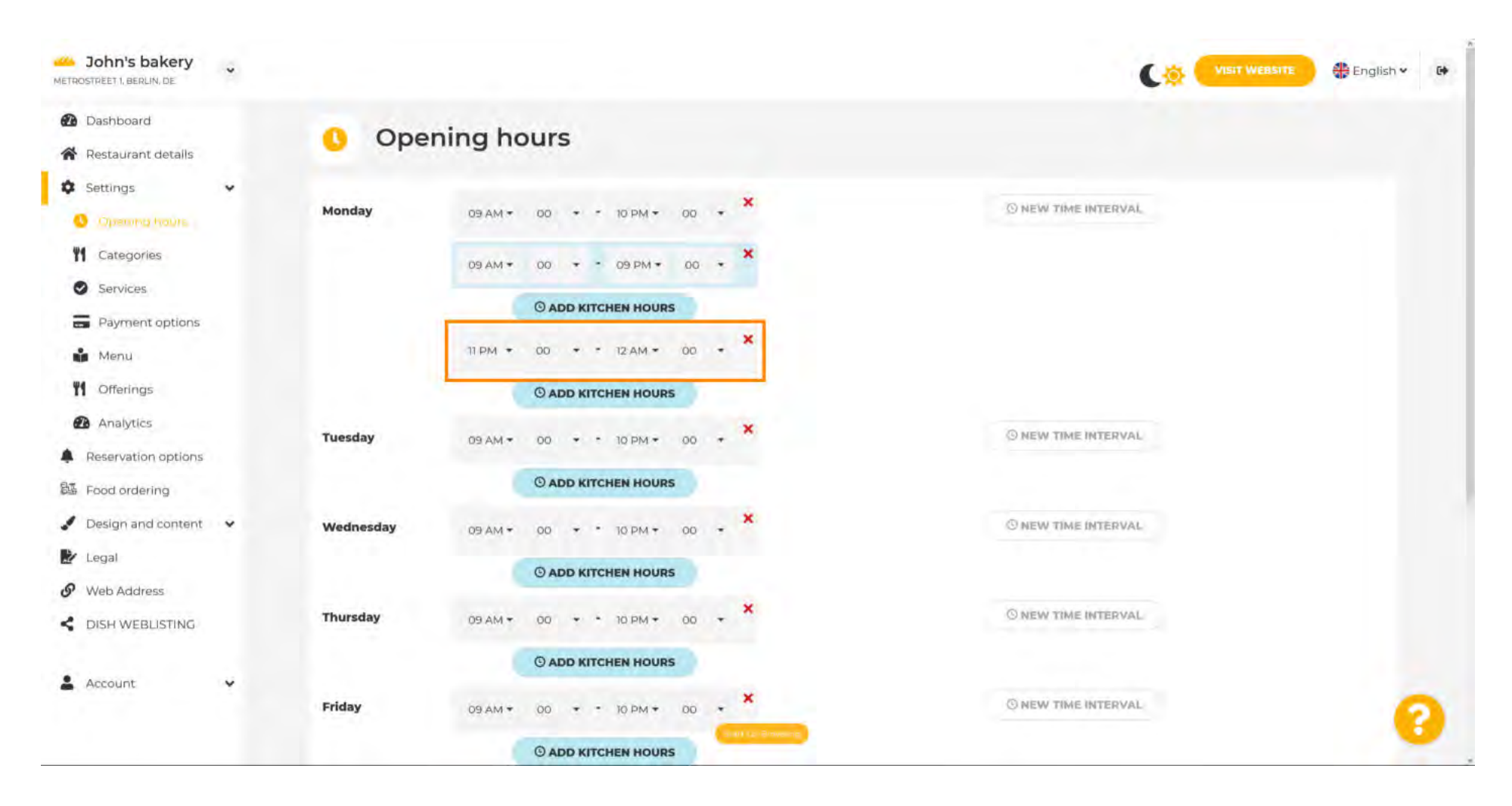

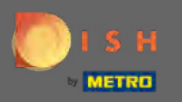

## • Om uitzonderlijke openingstijden toe te voegen, klikt u op uitzondering toevoegen.

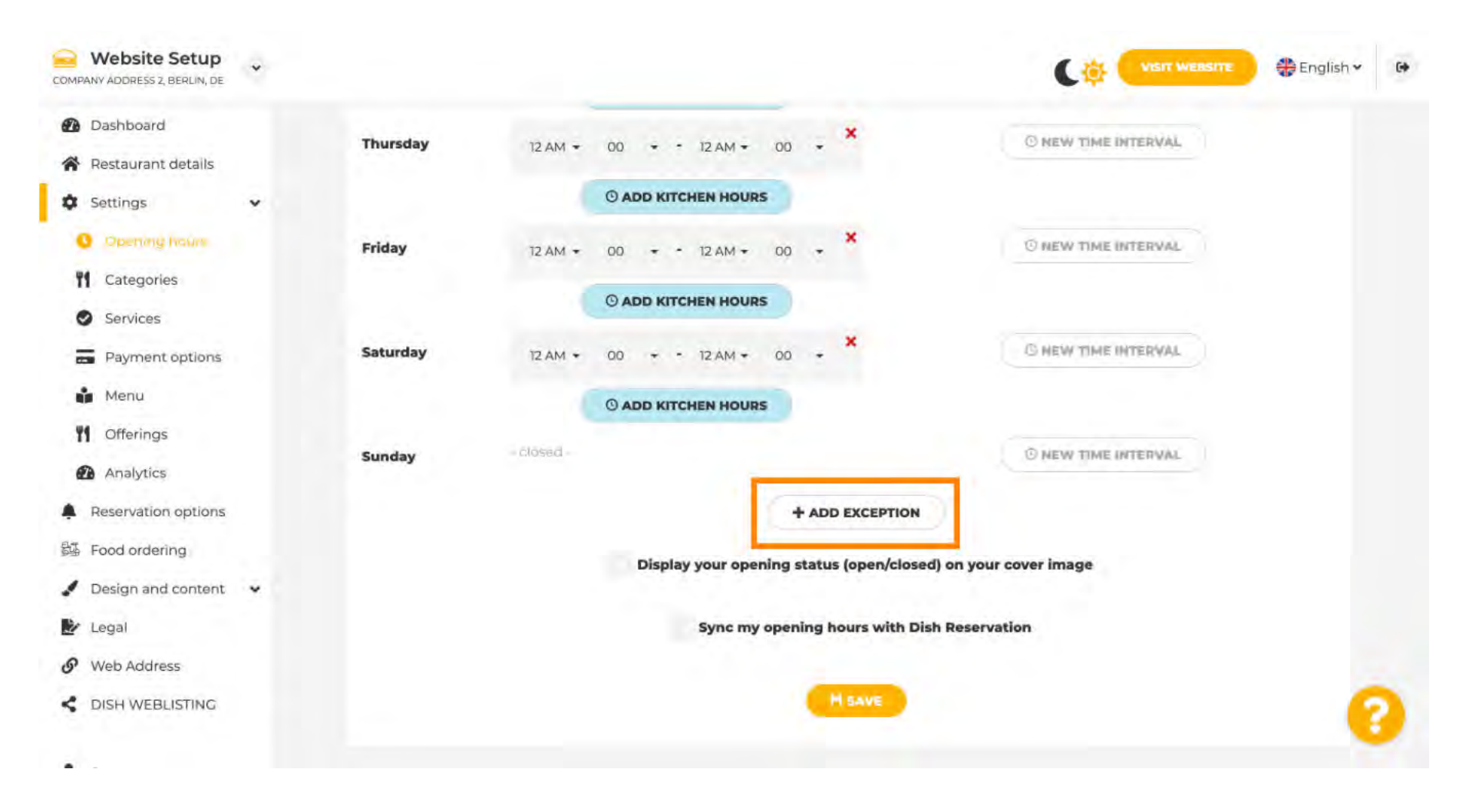

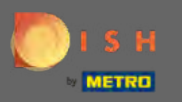

Ð

## Voer de details in , inclusief datum of tijdsperiode , titel en informatie .

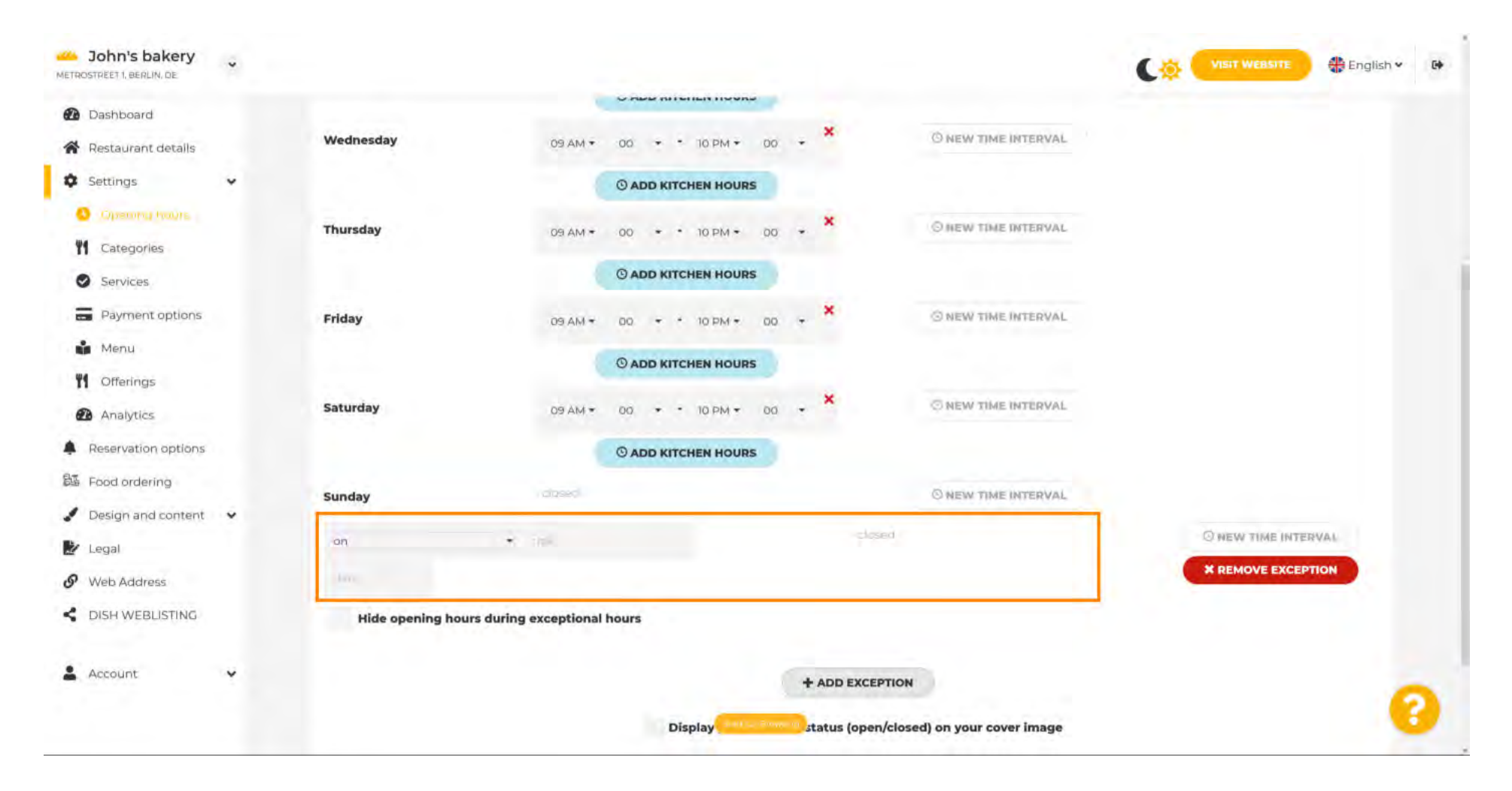

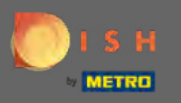

Als u klaar bent, klikt u op opslaan. Let op: Uw openingstijden kunnen worden gesynchroniseerd met DISH Reservering.

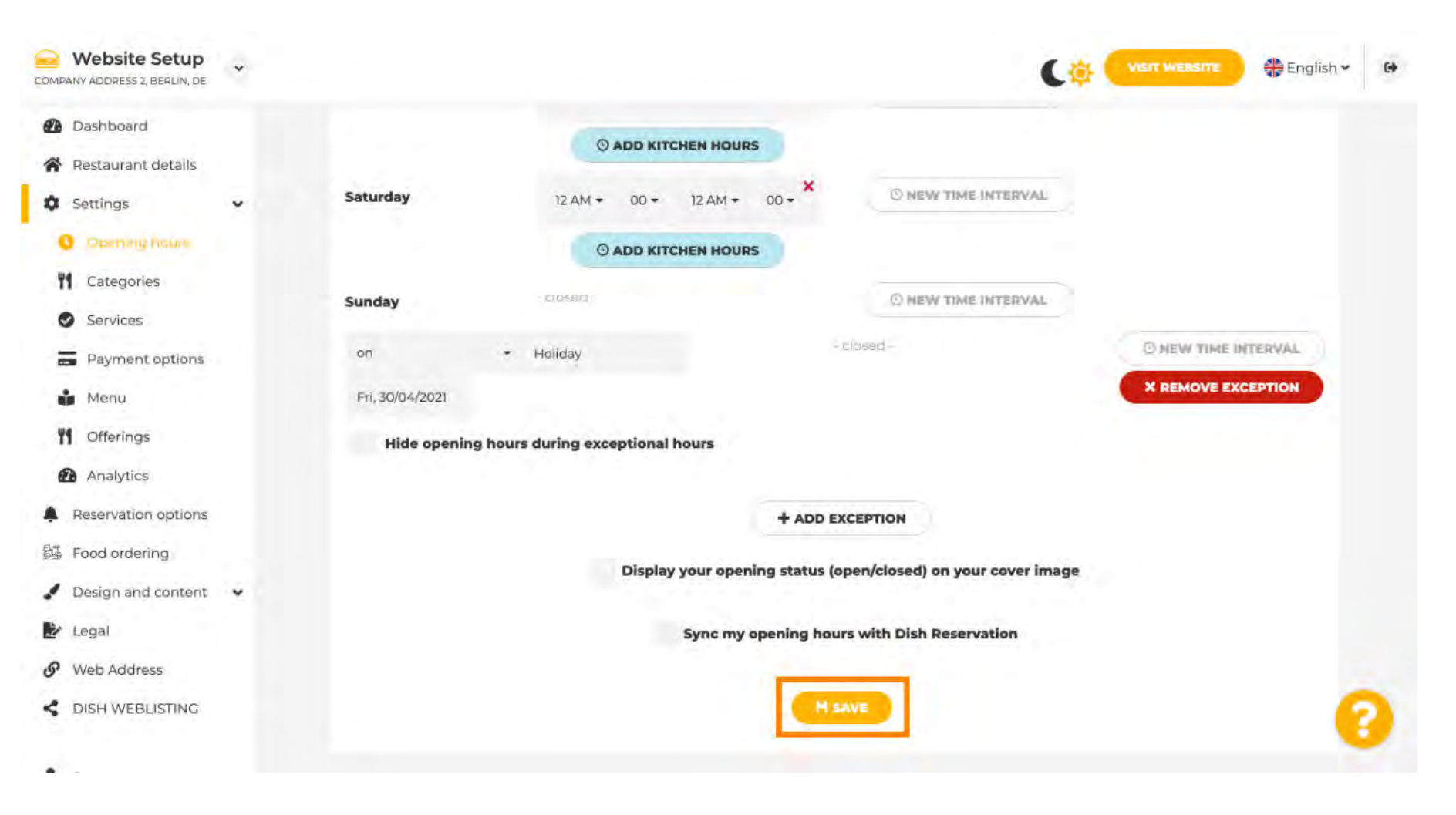

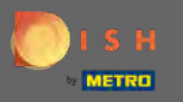

Ð

## Klik op categorieën om naar de volgende instelling te gaan.

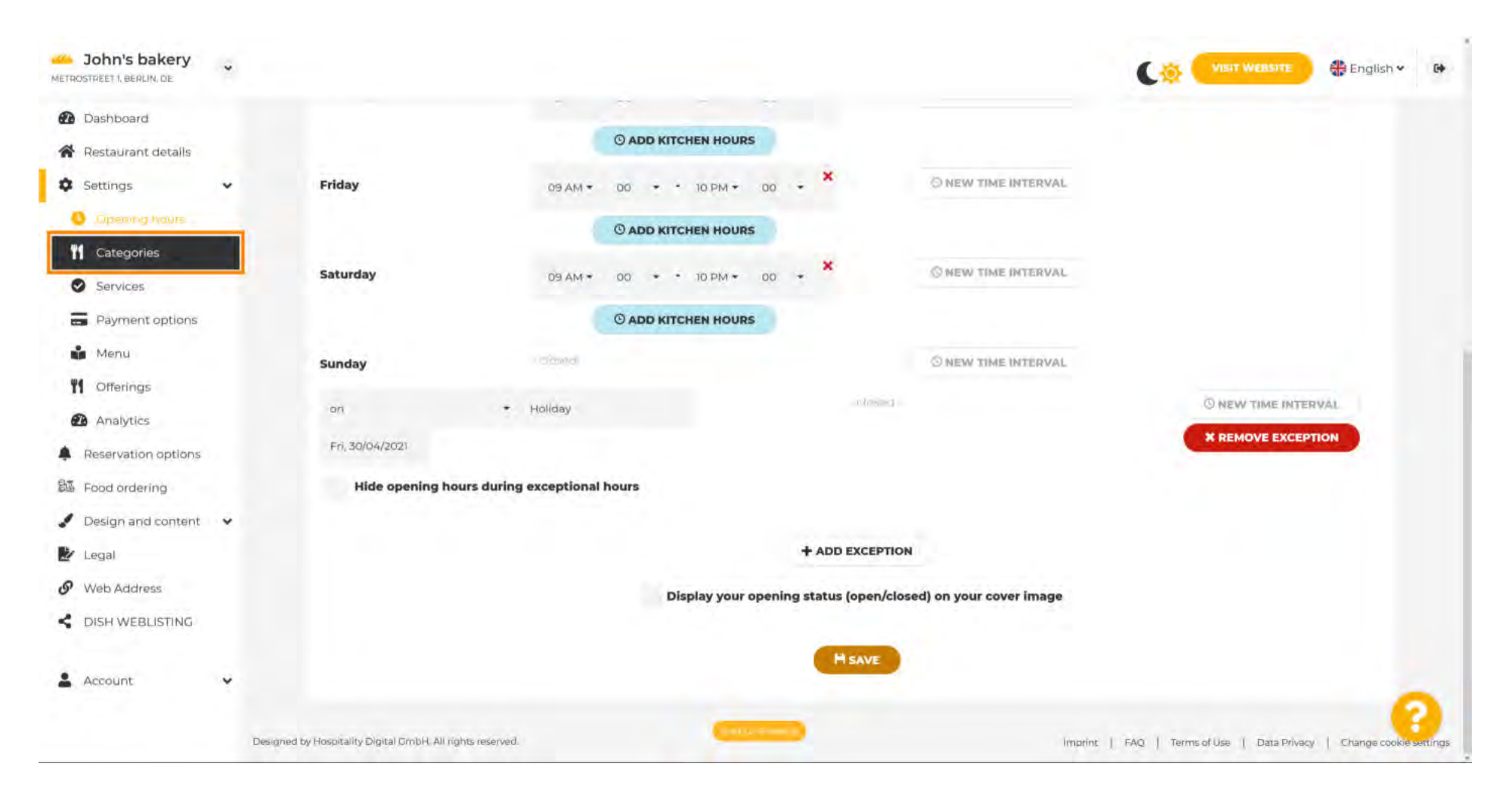

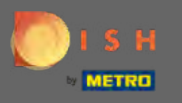

Wijzig hier uw bedrijfscategorie en bevestig deze door op opslaan te klikken .

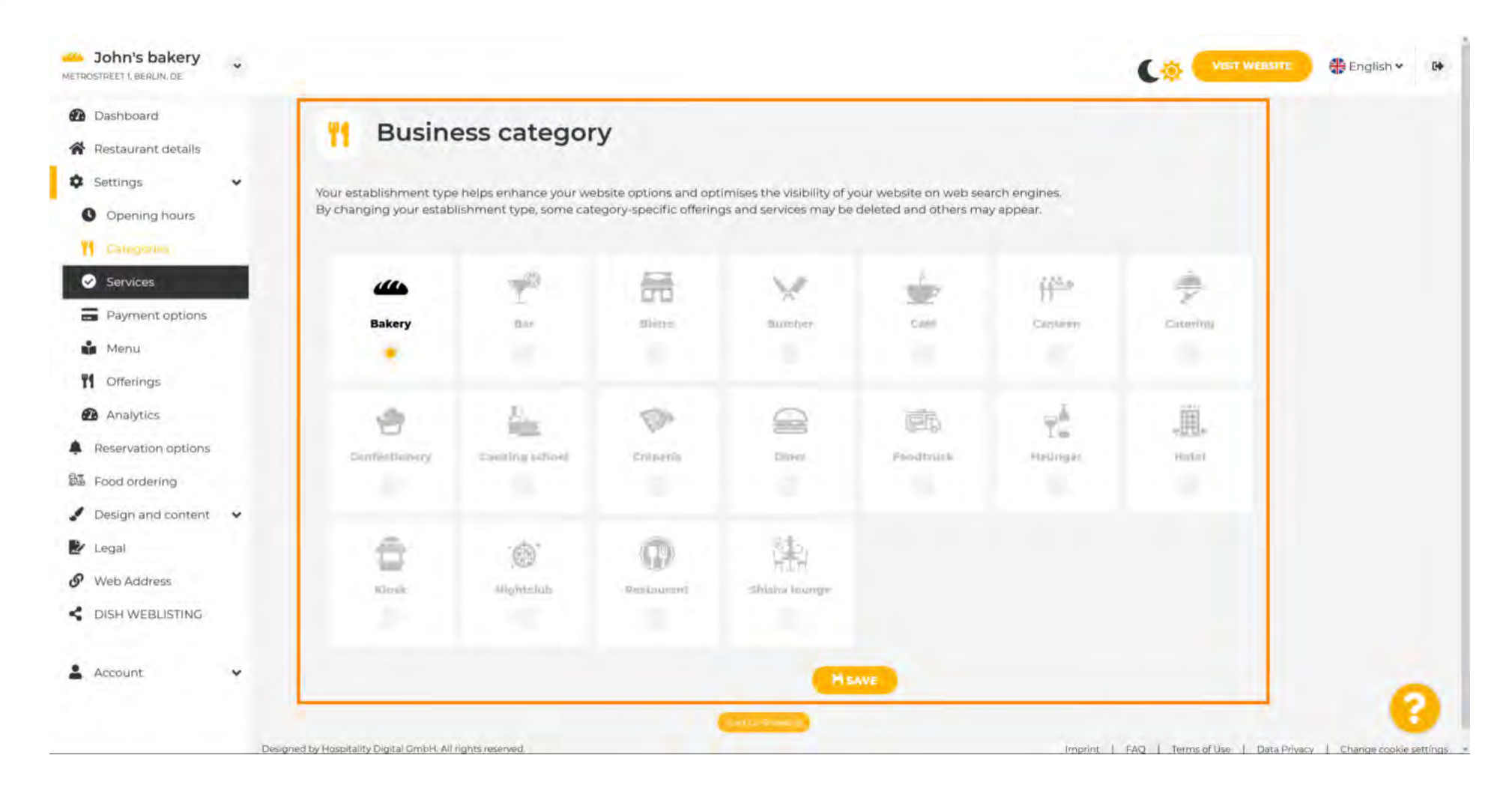

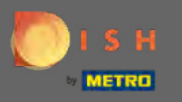

# Klik op diensten om naar de volgende instelling te gaan.

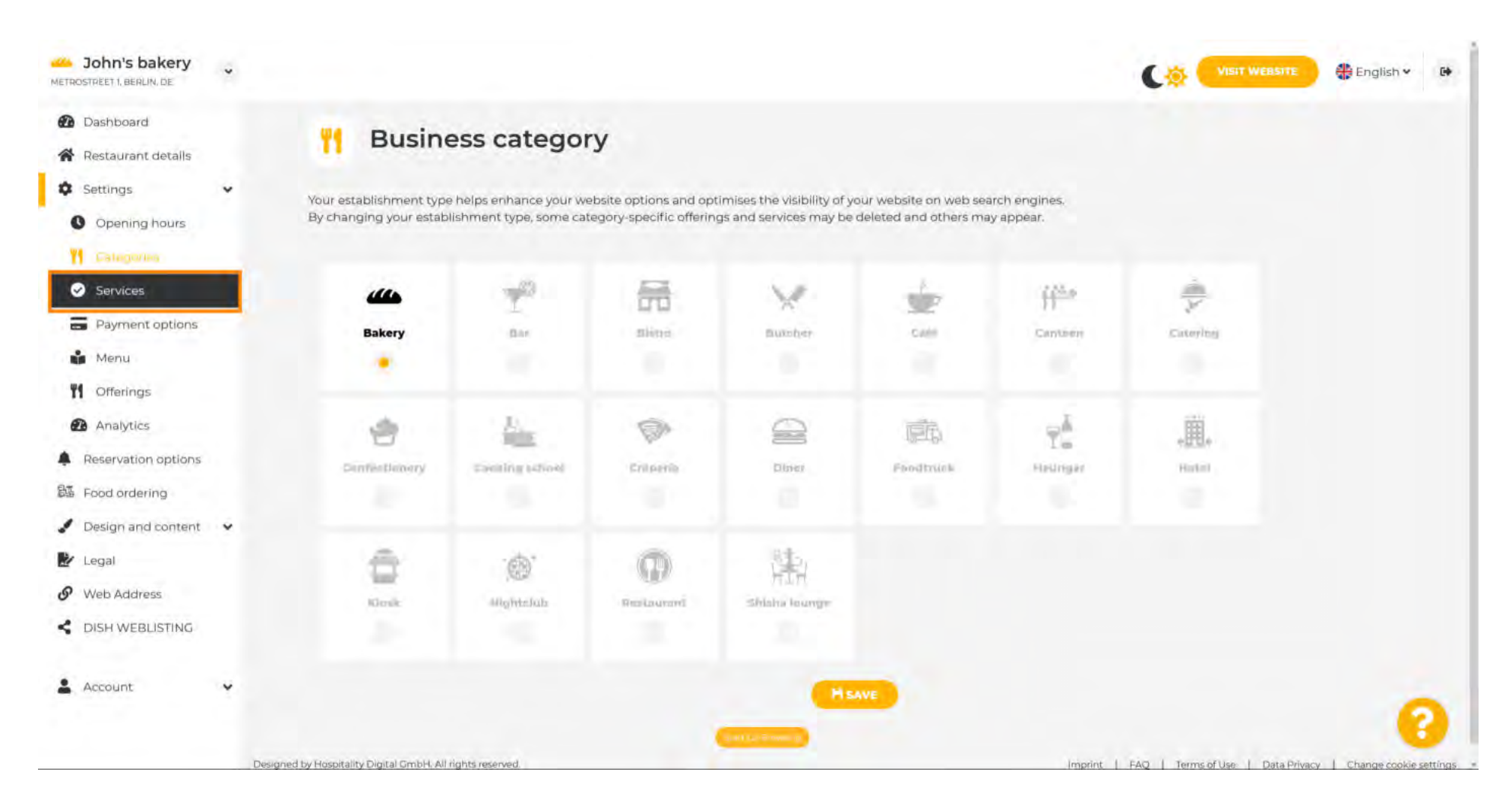

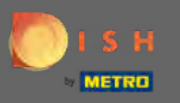

Wijzig hier de diensten die beschikbaar zijn in uw etablissement en bevestig ze door op opslaan te klikken .

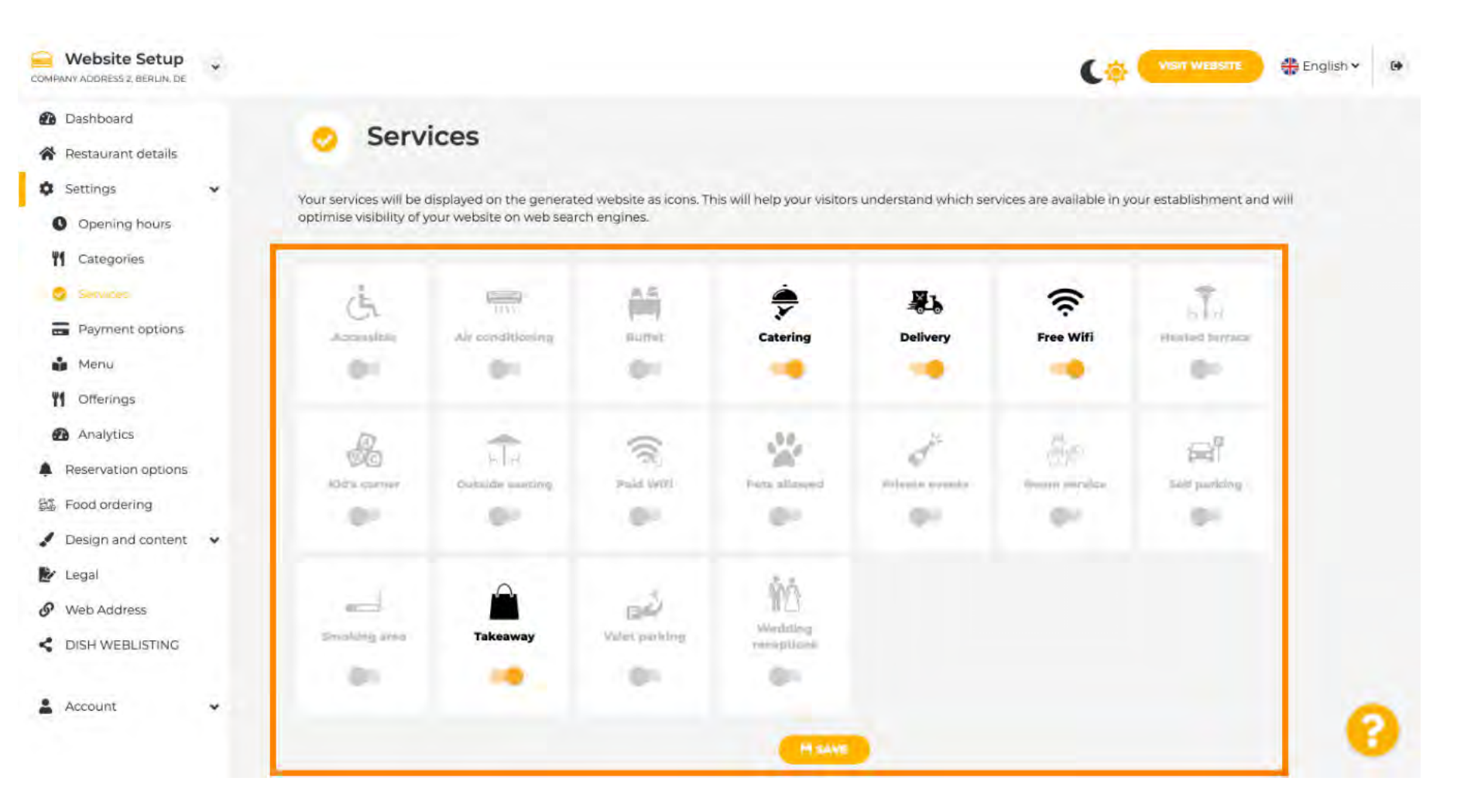

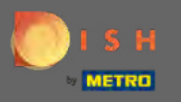

## Klik op betalingsopties om naar de volgende instelling te gaan.

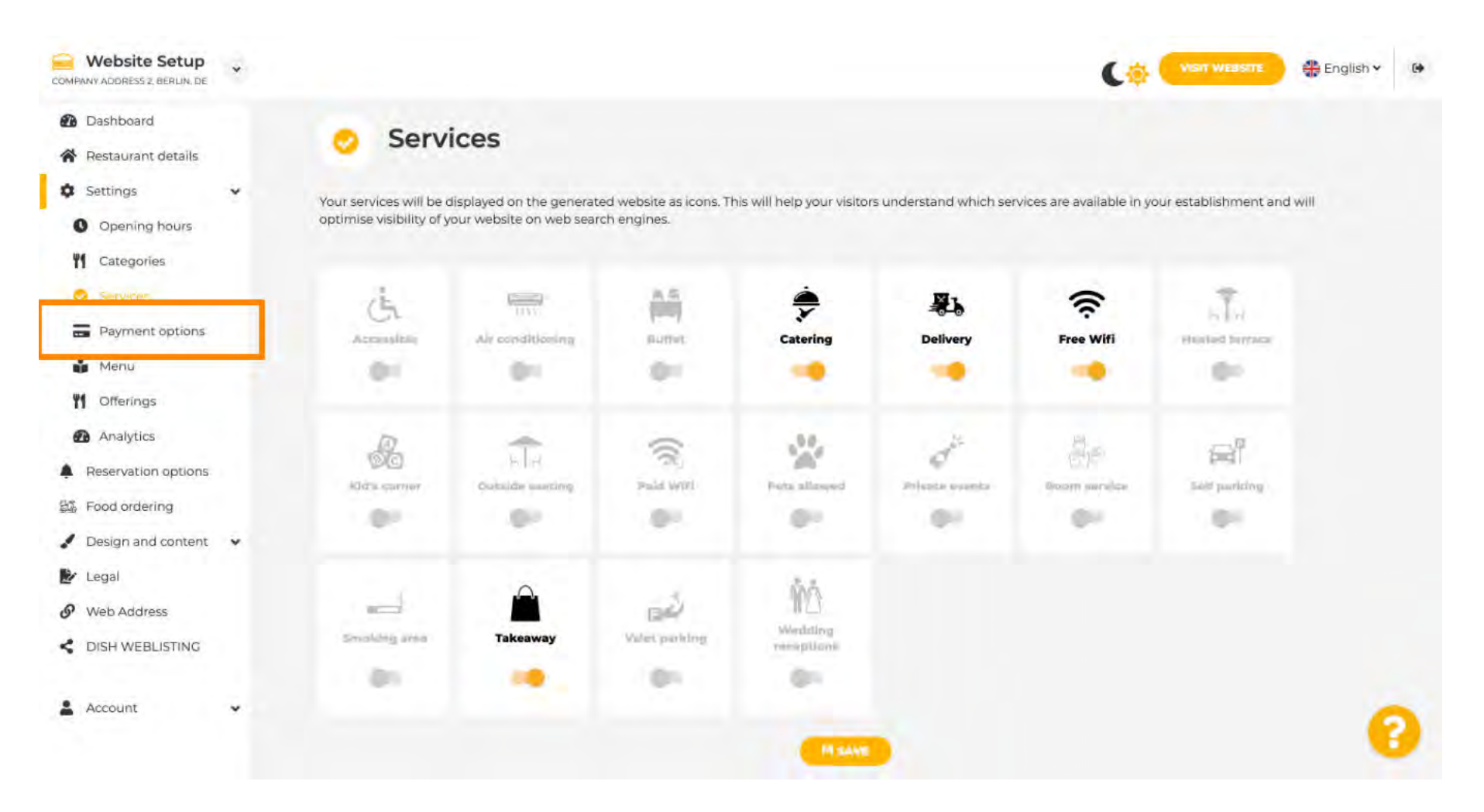

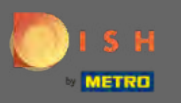

Selecteer hier de betalingsmethoden die door uw vestiging worden geaccepteerd en bevestig ze door op opslaan te klikken.

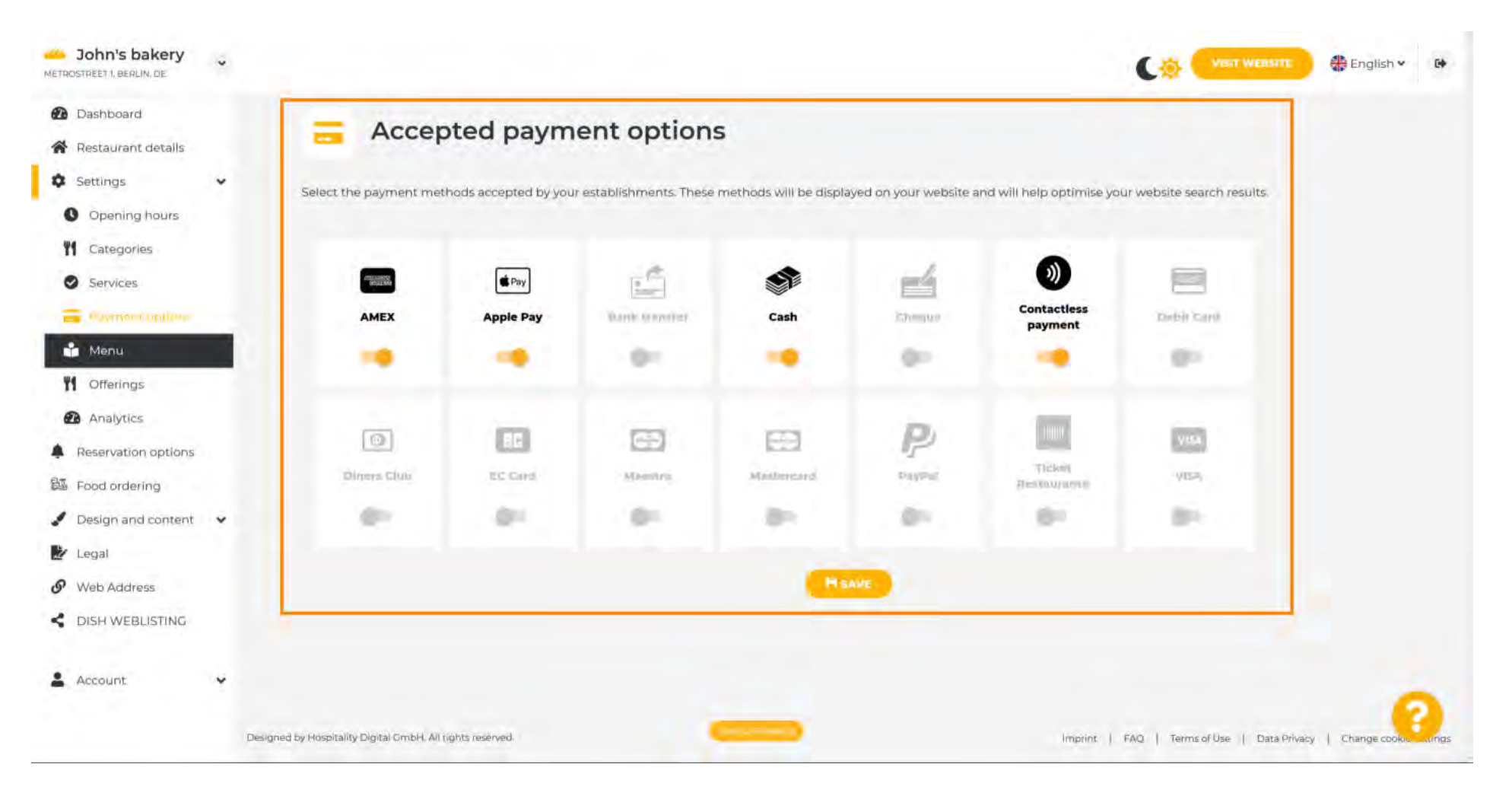

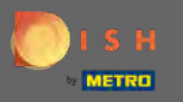

## Klik op menu om uw menu te uploaden of te bewerken.

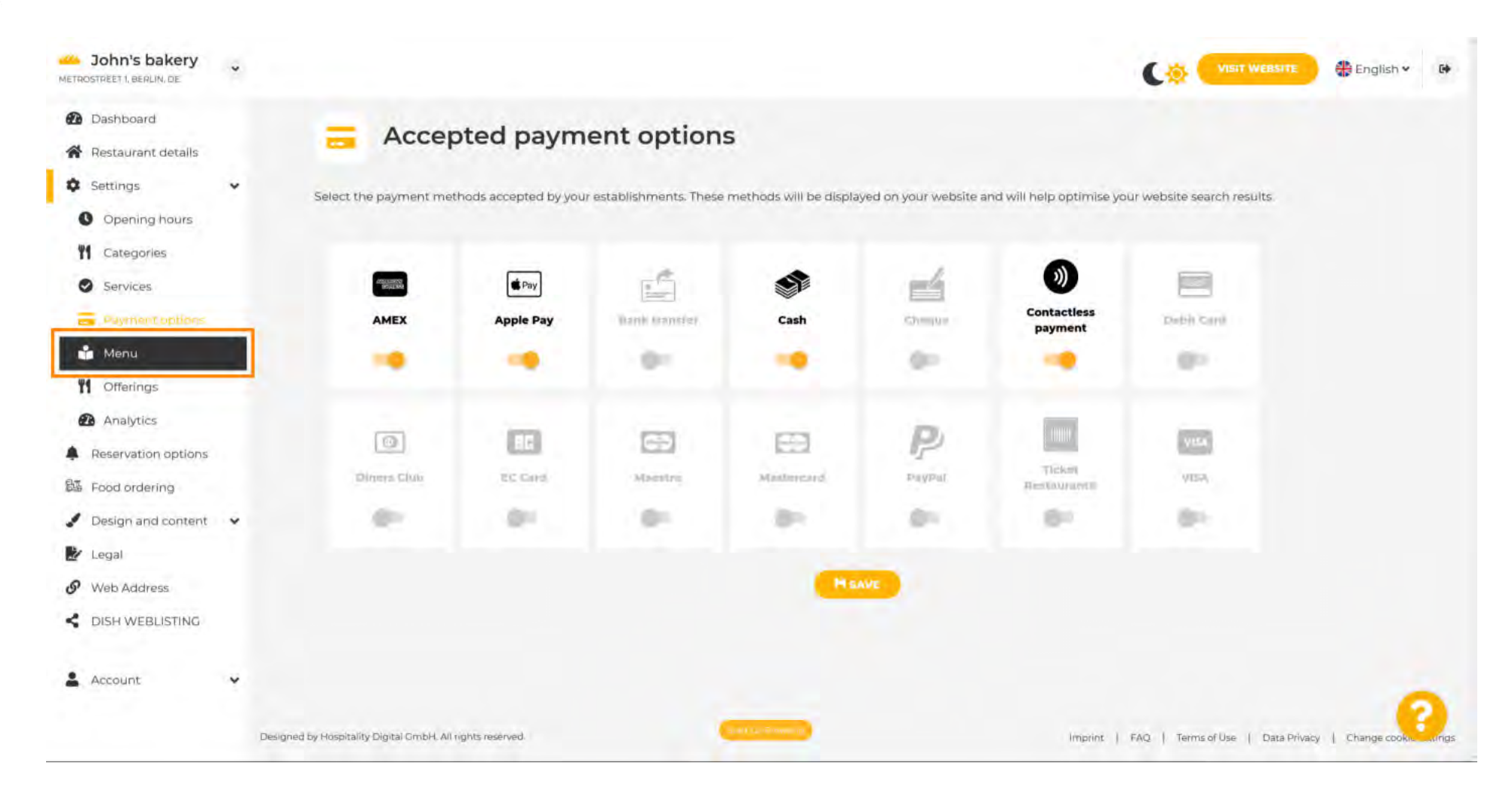

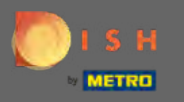

## • Upload of maak hier een menu voor uw website door op de door u gekozen methode te klikken.

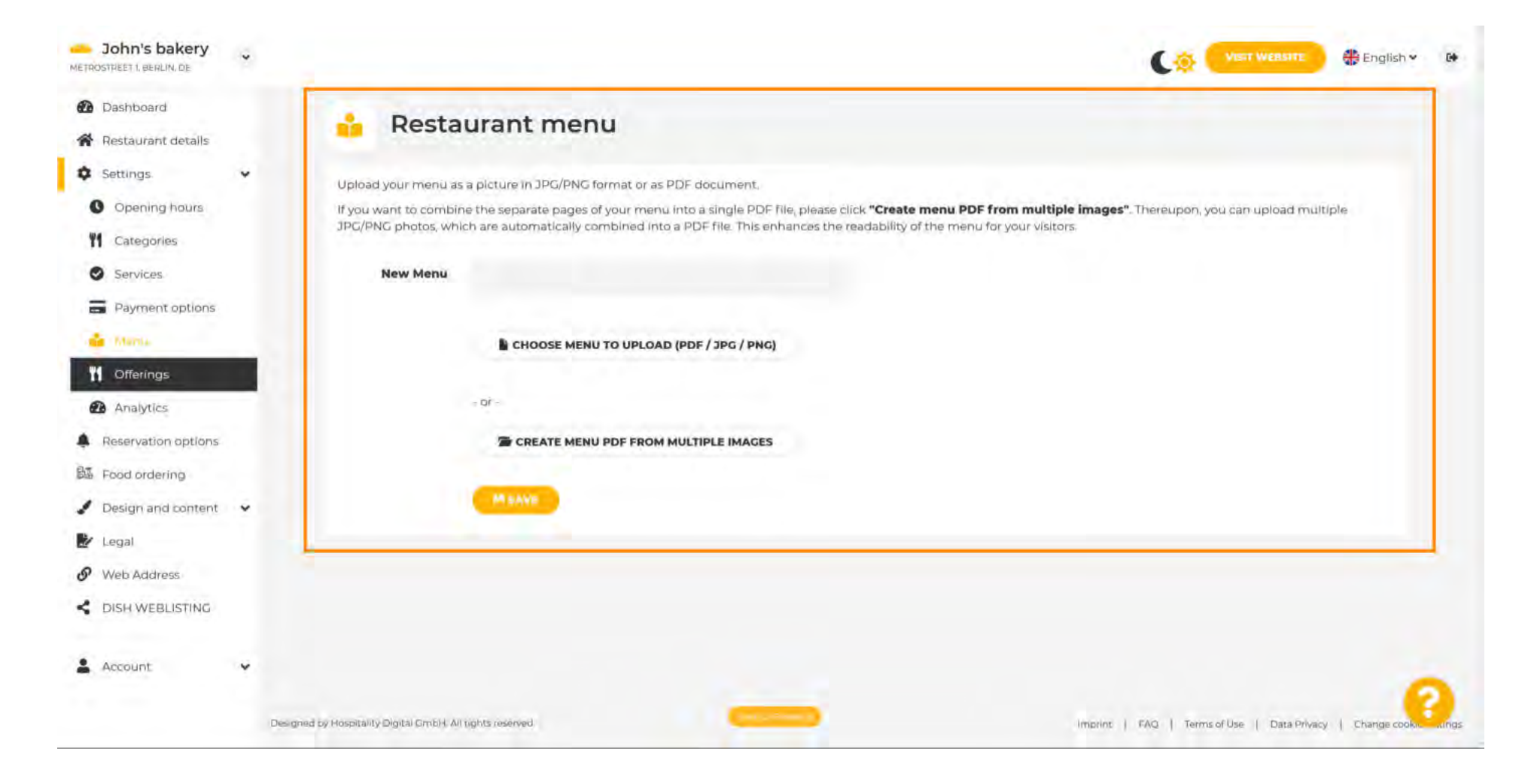

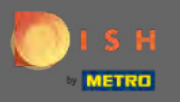

Om de upload te voltooien, klikt u op <mark>uploaden & opslaan</mark> .

| John's bakery<br>METROSTREET 1, BERLIN, DE             | * | VISET WERSTE HEnglish - D                                                                                                    |
|--------------------------------------------------------|---|----------------------------------------------------------------------------------------------------|
| <ul><li>Dashboard</li><li>Restaurant details</li></ul> |   | 🔒 Restaurant menu                                                                                                    |
| Settings                                               | * | Upload your menu as a picture in JPG/PNG format or as PDF document.                                                                                                    |
| Opening hours                                          |   | If you want to combine the separate pages of your menu into a single PDF file, please click "Create menu PDF from multiple images". Thereupon, you can upload multiple |
| M Categories                                           |   | JPC/PNG photos, which are automatically combined into a PDF file. This enhances the readability of the menu for your visitors.                                         |
| Services                                               |   | New Menu                                                                                                    |
| Payment options                                        |   |                                                                                                    |
| 📫 Marsa                                                |   | CHOOSE MENU TO UPLOAD (PDF / JPG / PNG)                                                                                                    |
| M Offerings                                            |   | indicating that for all includes the all includes                                                                                                    |
| Analytics                                              |   |                                                                                                    |
| Reservation options                                    |   | CREATE MENU PDF FROM MULTIPLE IMAGES                                                                                                    |
| 题 Food ordering                                        |   |                                                                                                    |
| 🖋 Design and content                                   | ~ | M UPLOAD & SAVE                                                                                                    |
| 🛃 Legal                                                |   |                                                                                                    |
| Ø Web Address                                          |   |                                                                                                    |
| CISH WEBLISTING                                        |   |                                                                                                    |
|                                                        |   |                                                                                                    |
| Account                                                | ۲ |                                                                                                    |
|                                                        |   | Designed by Hospitality Digital CmbH. All rights reserved.                                                                                                    |

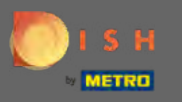

Ð

Klik op aanbiedingen om ze te wijzigen.

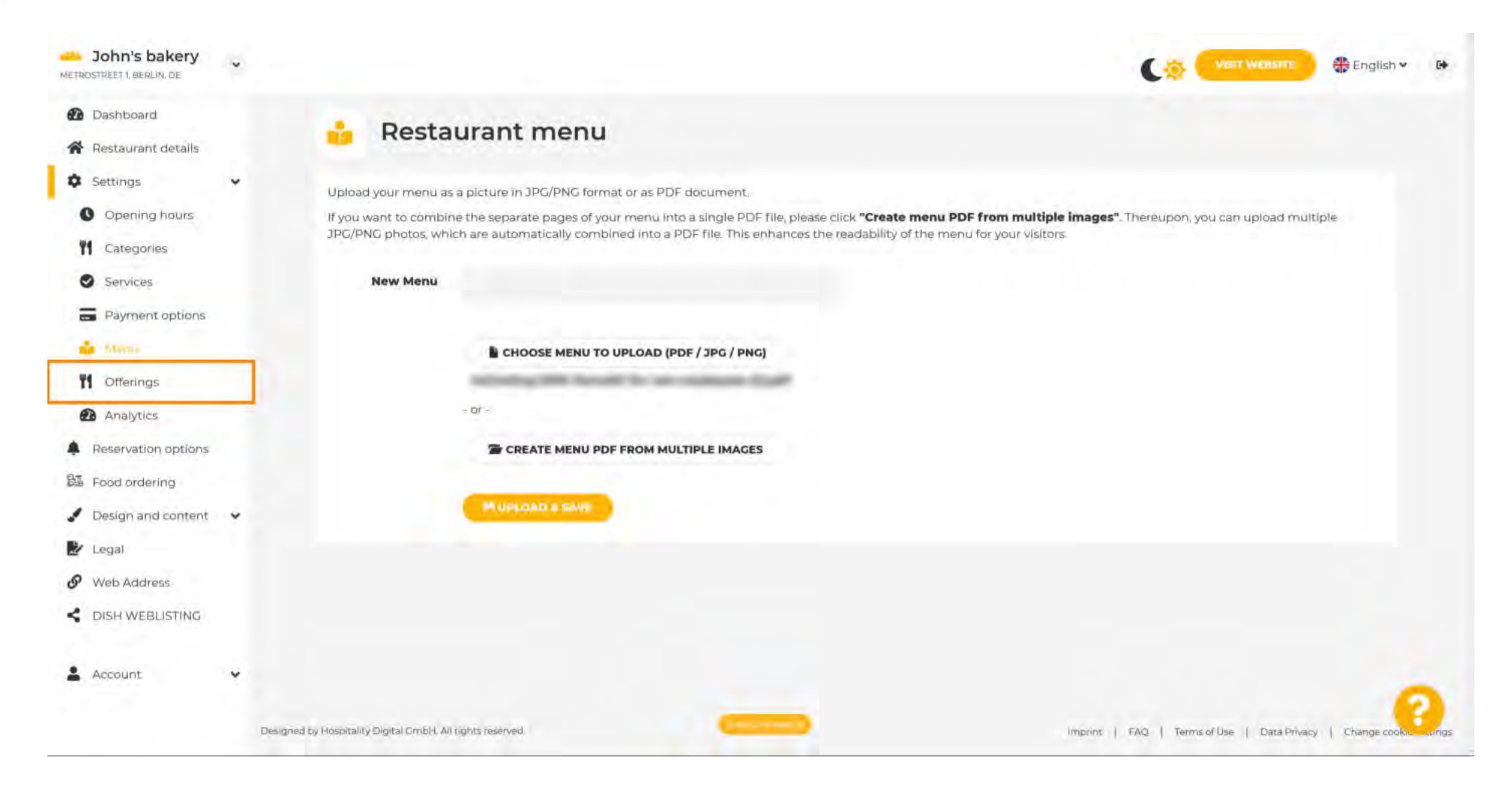

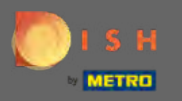

Ð

# Nadat u alle aanbiedingen hebt geselecteerd, klikt u op opslaan .

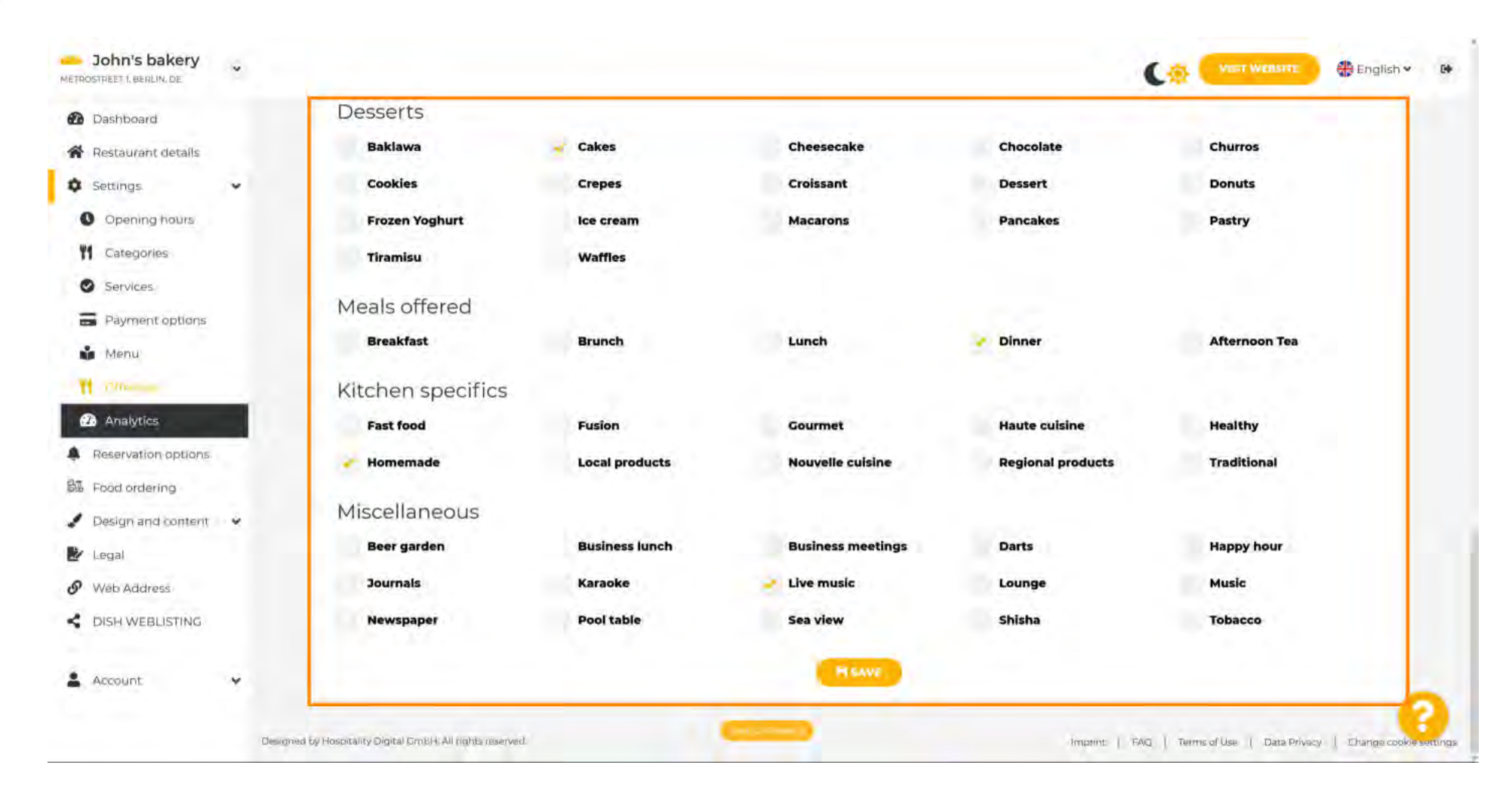

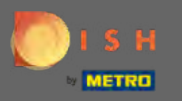

O

# Klik op analytics om een Google Analytics-code toe te voegen .

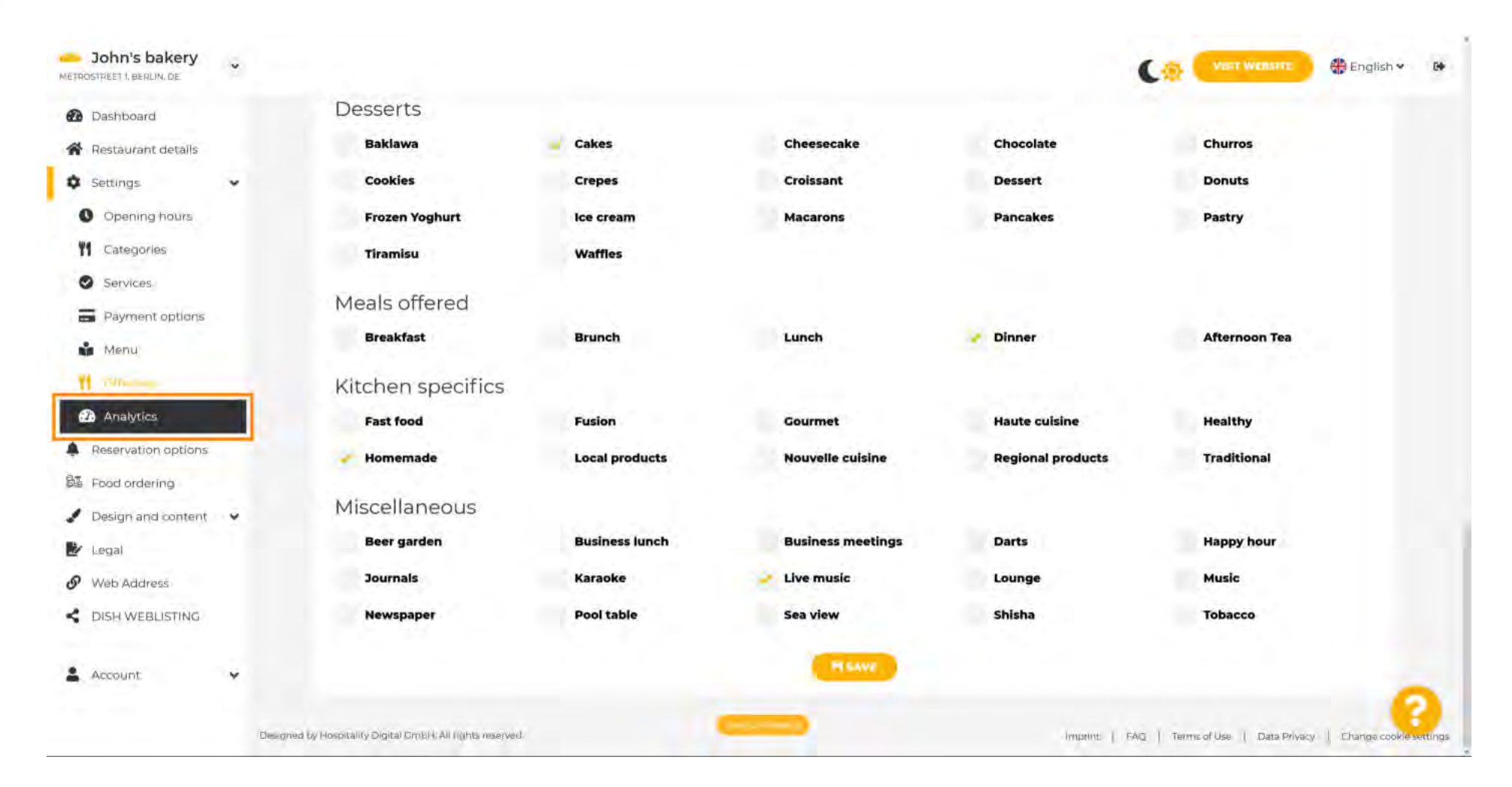

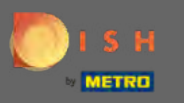

# • Vul hier de code in.

| John's bakery                                                              |                                                                                                    |                                             | 🏶 English 🛩  | 64   |
|----------------------------------------------------------------------------|----------------------------------------------------------------------------------------------------|---------------------------------------------|--------------|------|
| <ul> <li>Dashboard</li> <li>Restaurant details</li> </ul>                  | 🔞 Custom Google Analytics                                                                                                |                                             |              |      |
| Settings  Opening hours  Categories                                        | Google Analytics                                                                                                    |                                             |              |      |
| Services                                                                   | Please add you personal Google Universal Analytics code here to track your own visitor data.  Google Universal Analytics |                                             |              |      |
| Menu<br>M Offerings                                                        | HEAVE                                                                                                    |                                             |              |      |
| Reservation options                                                        |                                                                                                    |                                             |              |      |
| <ul> <li>Design and content</li> <li>Legal</li> <li>Web Address</li> </ul> |                                                                                                    |                                             |              |      |
| DISH WEBLISTING     Account                                                |                                                                                                    |                                             |              |      |
| -                                                                          | Designed by Hospitality Digital CmbH. All rights reserved.                                                               | Imprint   FAQ   Terms of Use   Data Privacy | Change cooke | ungs |

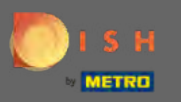

# Verstuur het en klik op <mark>opslaan</mark> .

| John's bakery                                                                      |                                                                   |                                             | 🛟 English 🗸 🚺        |
|------------------------------------------------------------------------------------|-------------------------------------------------------------------|---------------------------------------------|----------------------|
| <ul> <li>Dashboard</li> <li>Restaurant details</li> </ul>                          | Custom Google Analytics                                           |                                             |                      |
| Settings  Opening hours  Categories                                                | Google Analytics                                                  | iata                                        |                      |
| Services Payment options Menu Offerings                                            | Google Universal Analytics G-XXXXXXXXXXXXXXXXXXXXXXXXXXXXXXXXXXXX | AVE                                         |                      |
| <ul> <li>Anontytion</li> <li>Reservation options</li> <li>Food ordering</li> </ul> |                                                                   |                                             |                      |
| <ul> <li>Design and content</li> <li>Legal</li> <li>Web Address</li> </ul>         |                                                                   |                                             |                      |
| CDISH WEBLISTING                                                                   |                                                                   |                                             | 0                    |
|                                                                                    | Designed by Rospitality Digital GmbH. All rights reserved         | Imprint   FAQ   Terms of Use   Data Privacy | Change cookie surigs |

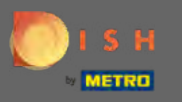

# • Klik op reserveringsopties in het zijmenu.

| John's bakery                                             |                                                                                              |                                             | 🏶 English 🛩 🛛 🕻   | *   |
|-----------------------------------------------------------|----------------------------------------------------------------------------------------------|---------------------------------------------|-------------------|-----|
| <ul> <li>Dashboard</li> <li>Restaurant details</li> </ul> | Custom Google Analytics                                                                      |                                             |                   |     |
| 🕸 Settings 🗸 🗸                                            |                                                                                              |                                             |                   |     |
| Opening hours                                             | Your changes were saved successfully.                                                        |                                             |                   |     |
| M Categories                                              |                                                                                              |                                             |                   |     |
| Services                                                  | Google Analytics                                                                             |                                             |                   |     |
| Payment options                                           | Please add you personal Google Universal Analytics code here to track your own visitor data. |                                             |                   |     |
| M Offerings                                               | Google Universal Analytics G-XXXXXXXXXXXXXXXXXXXXXXXXXXXXXXXXXXXX                            |                                             |                   |     |
| Reservation options                                       | HSAVE                                                                                        |                                             |                   |     |
| 题 Food ordering                                           |                                                                                              |                                             |                   |     |
| 🖌 Design and content 🛛 👻                                  |                                                                                              |                                             |                   |     |
| 🧎 Legal                                                   |                                                                                              |                                             |                   |     |
| Ø Web Address                                             |                                                                                              |                                             |                   |     |
| CISH WEBLISTING                                           |                                                                                              |                                             |                   |     |
| 💄 Account 🗸 👻                                             |                                                                                              |                                             | 0                 |     |
|                                                           | Designed by Hospitality Digital GmbH. All rights reserved.                                   | Imprint   FAQ   Terms of Use   Data Privacy | Change cookie win | igs |

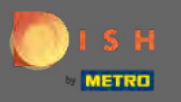

Kies hier uw favoriete kanalen om reserveringen te ontvangen. Om ze te activeren, zet u de schakelaar voor het corresponderende kanaal om.

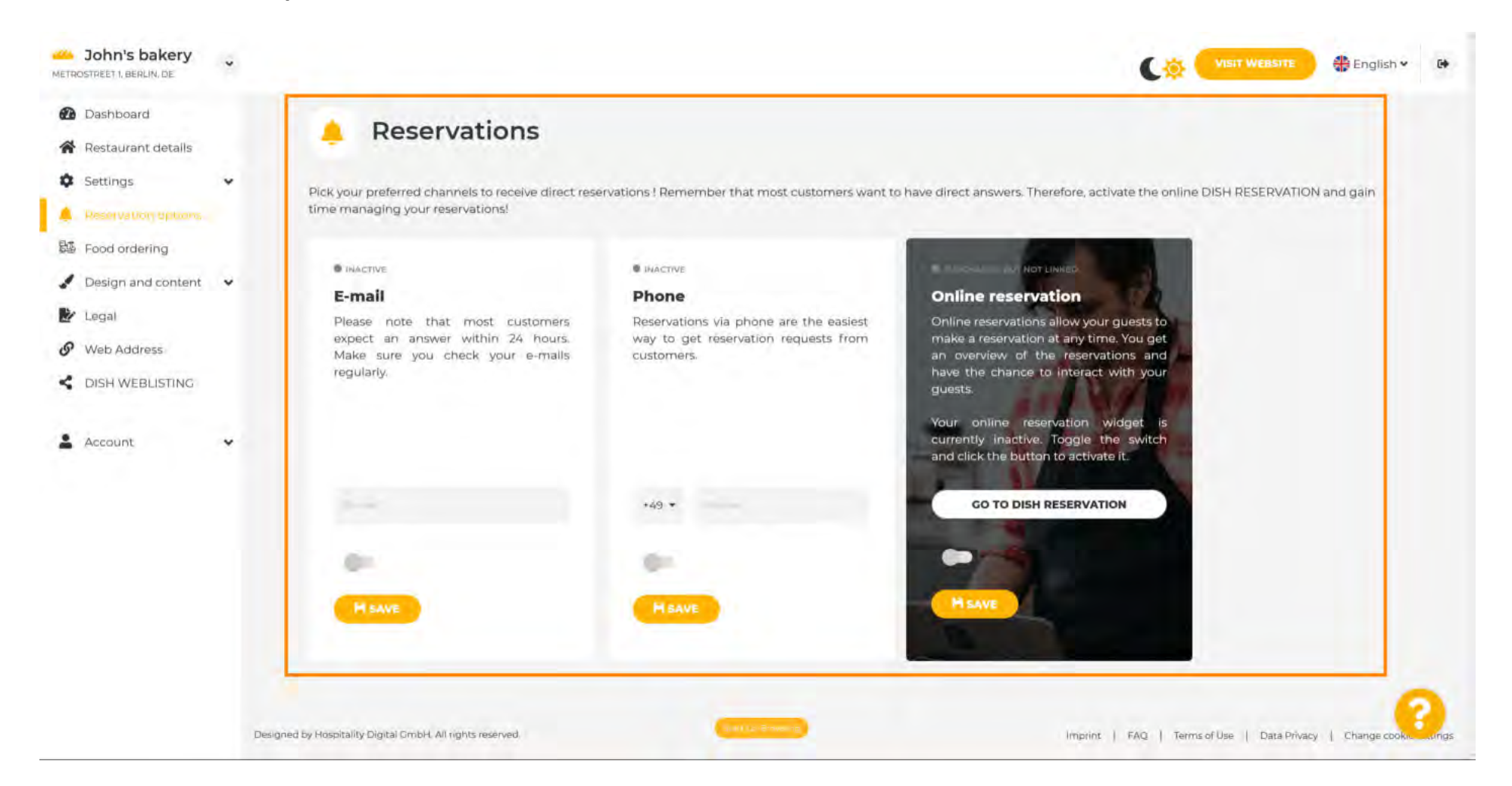

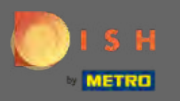

Om online reserveren met DISH-reservering te activeren , zet u de schakelaar om en klikt u op opslaan . Let op: E-mail notificatie moet uitgeschakeld zijn als je gebruik wilt maken van online reserveren.

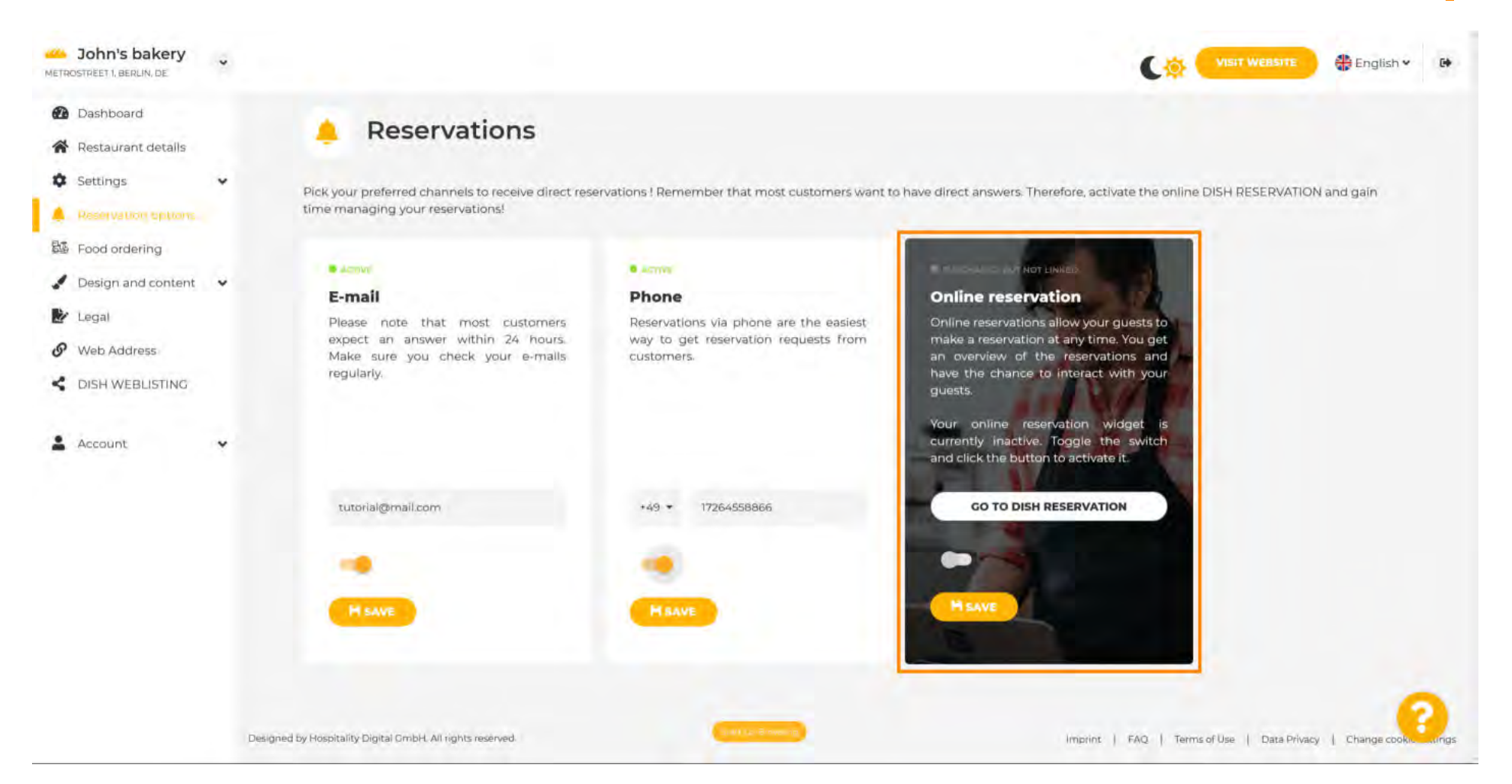

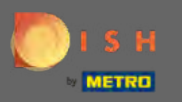

(Ŧ)

## Scroll naar beneden voor meer opties.

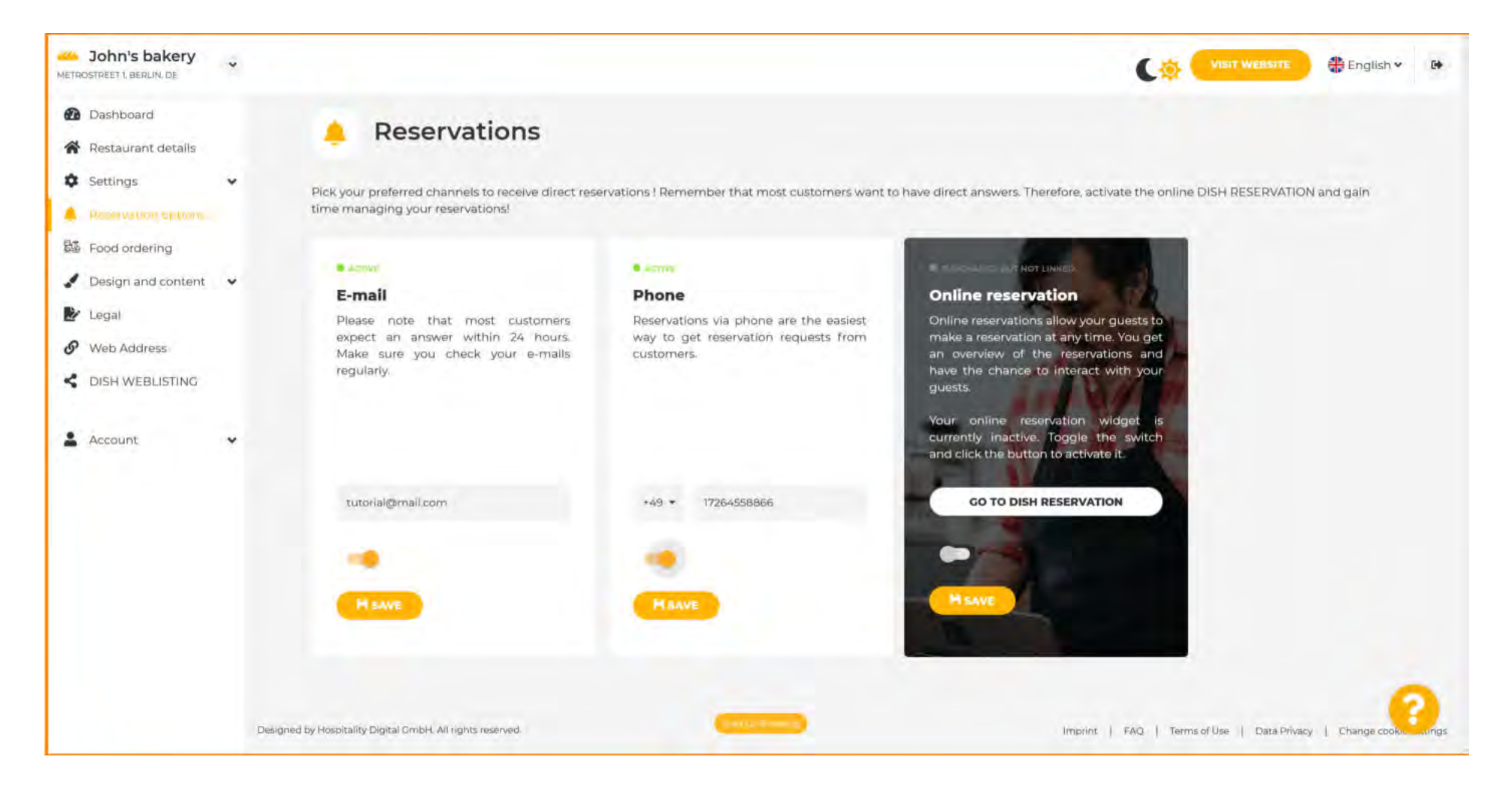

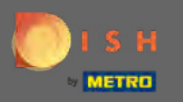

**P** ]

Decide whether the DISH Reservation button should be displayed on your generated website.

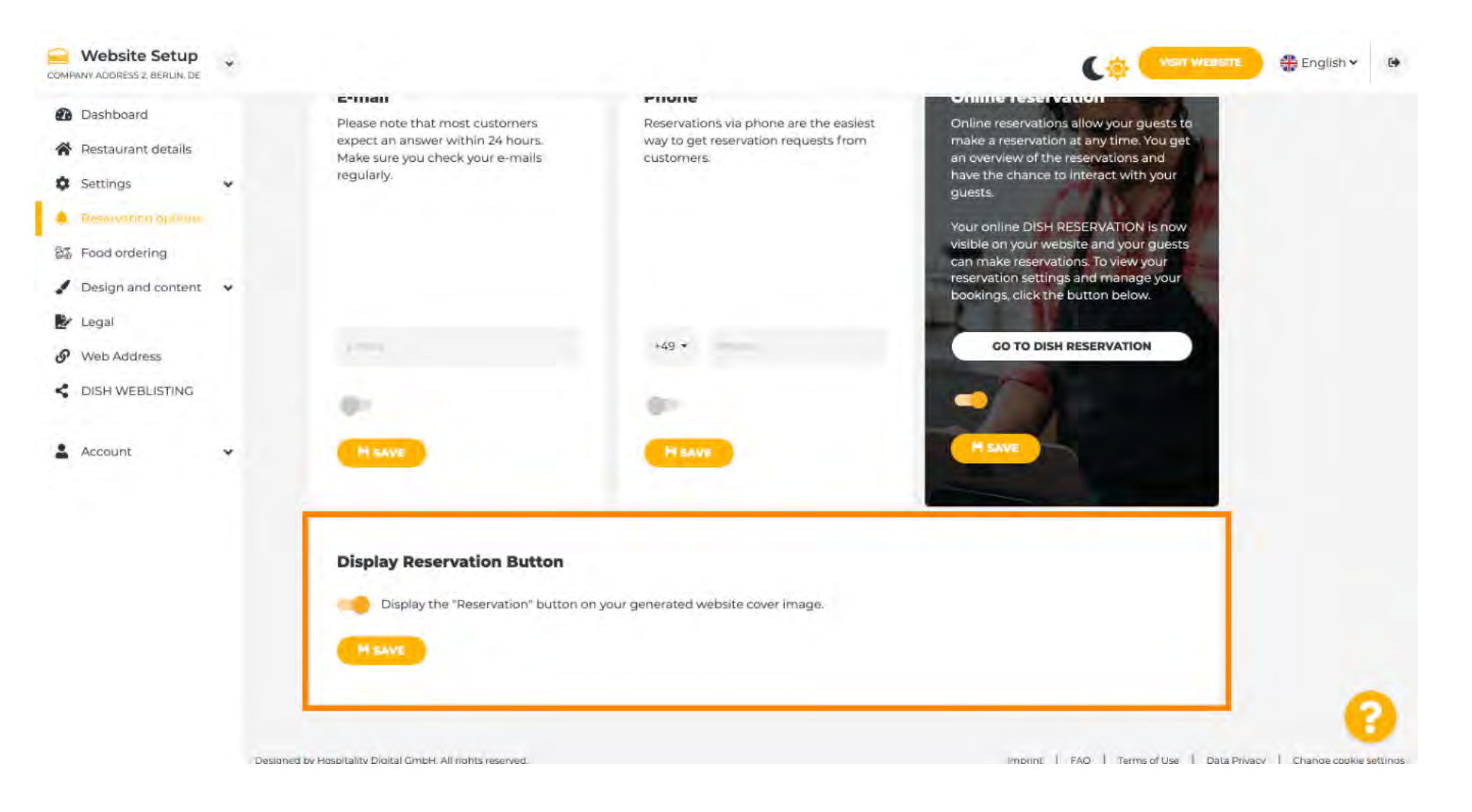

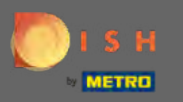

# Click on food ordering to continue.

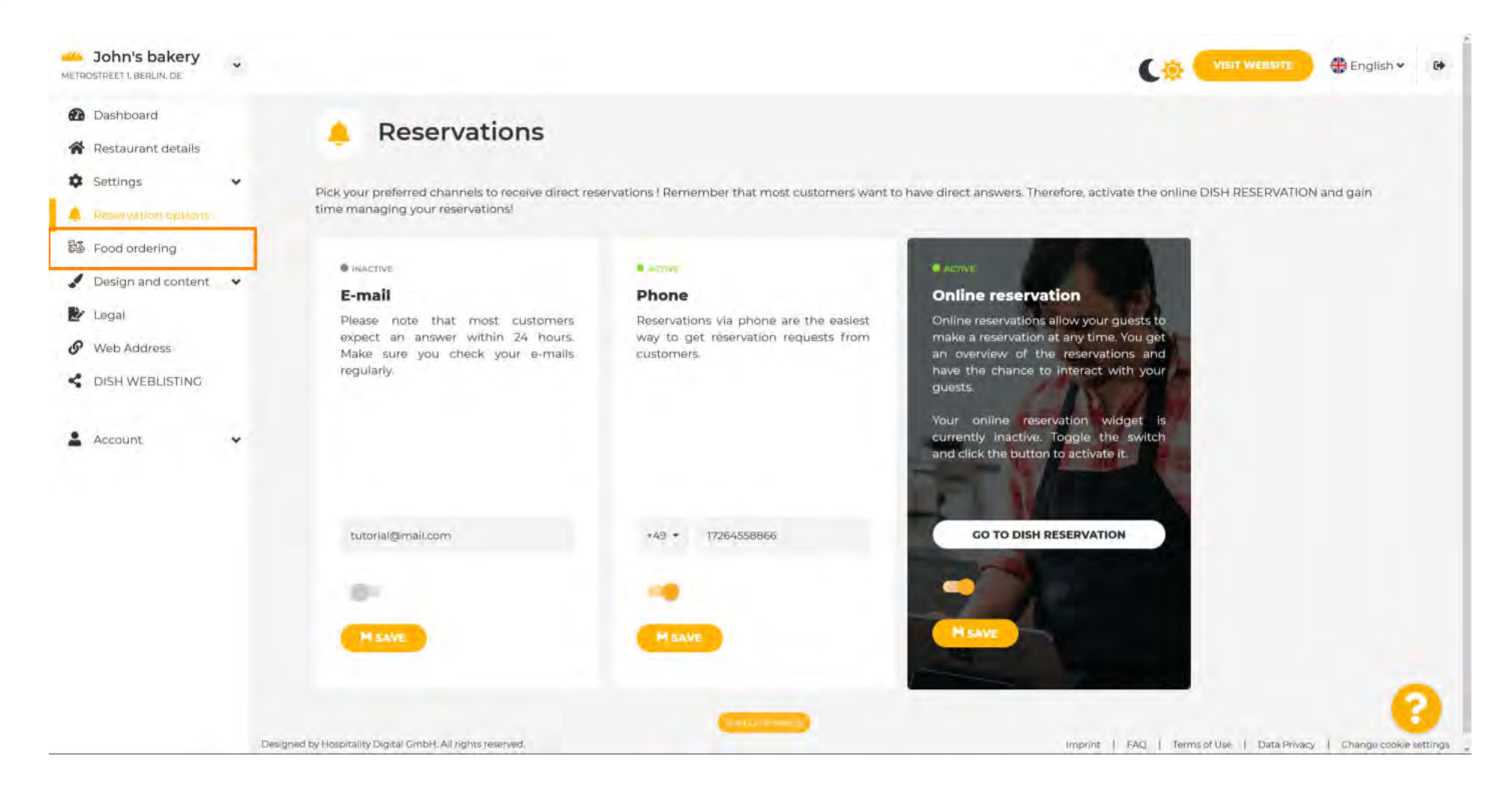

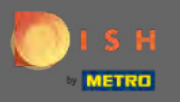

Ð

## To enable it, toggle the switch. Note: A menu must be uploaded before.

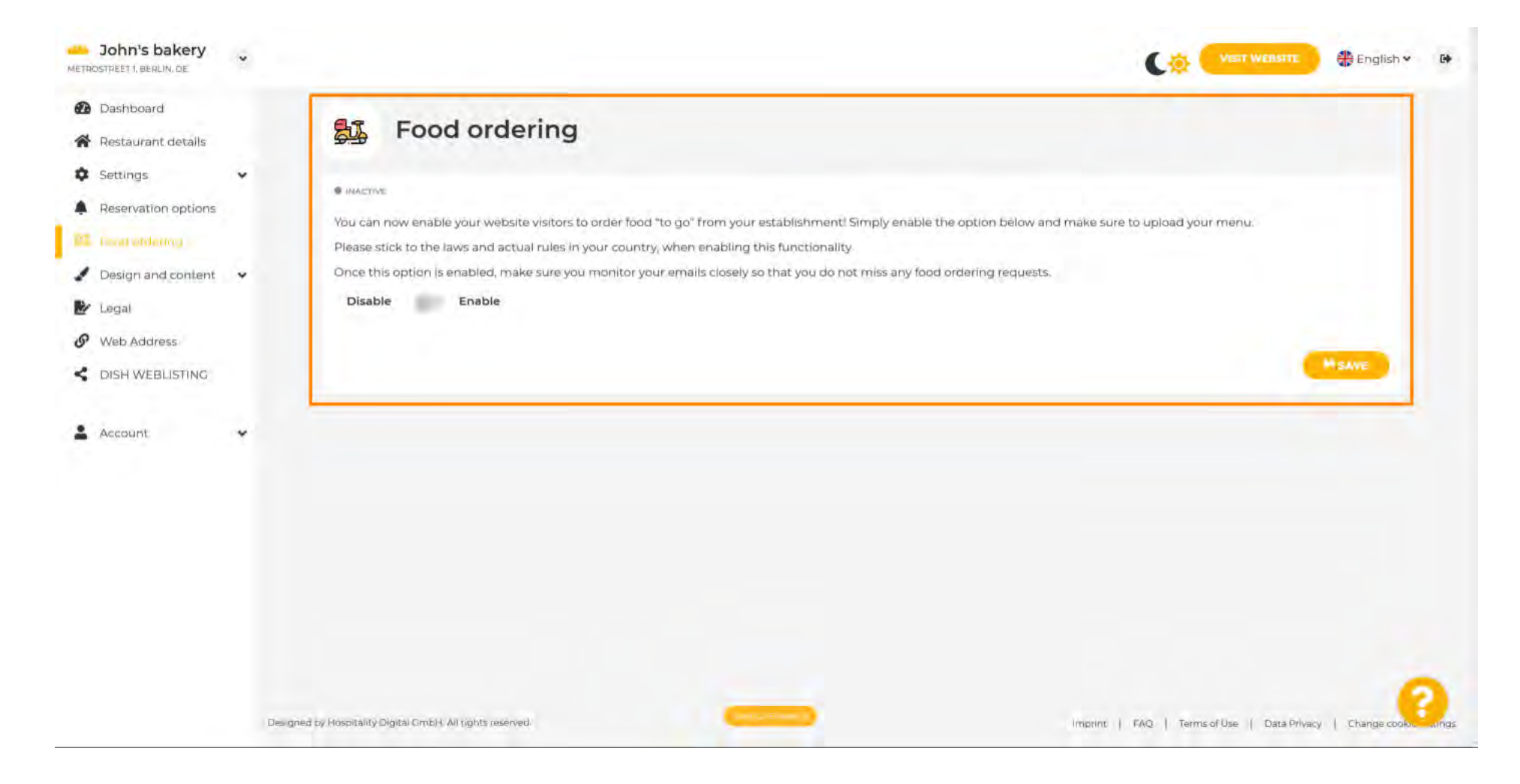

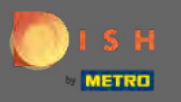

Choose whether you want to receive orders outside of your opening hours, your available services e payment methods e click on save.

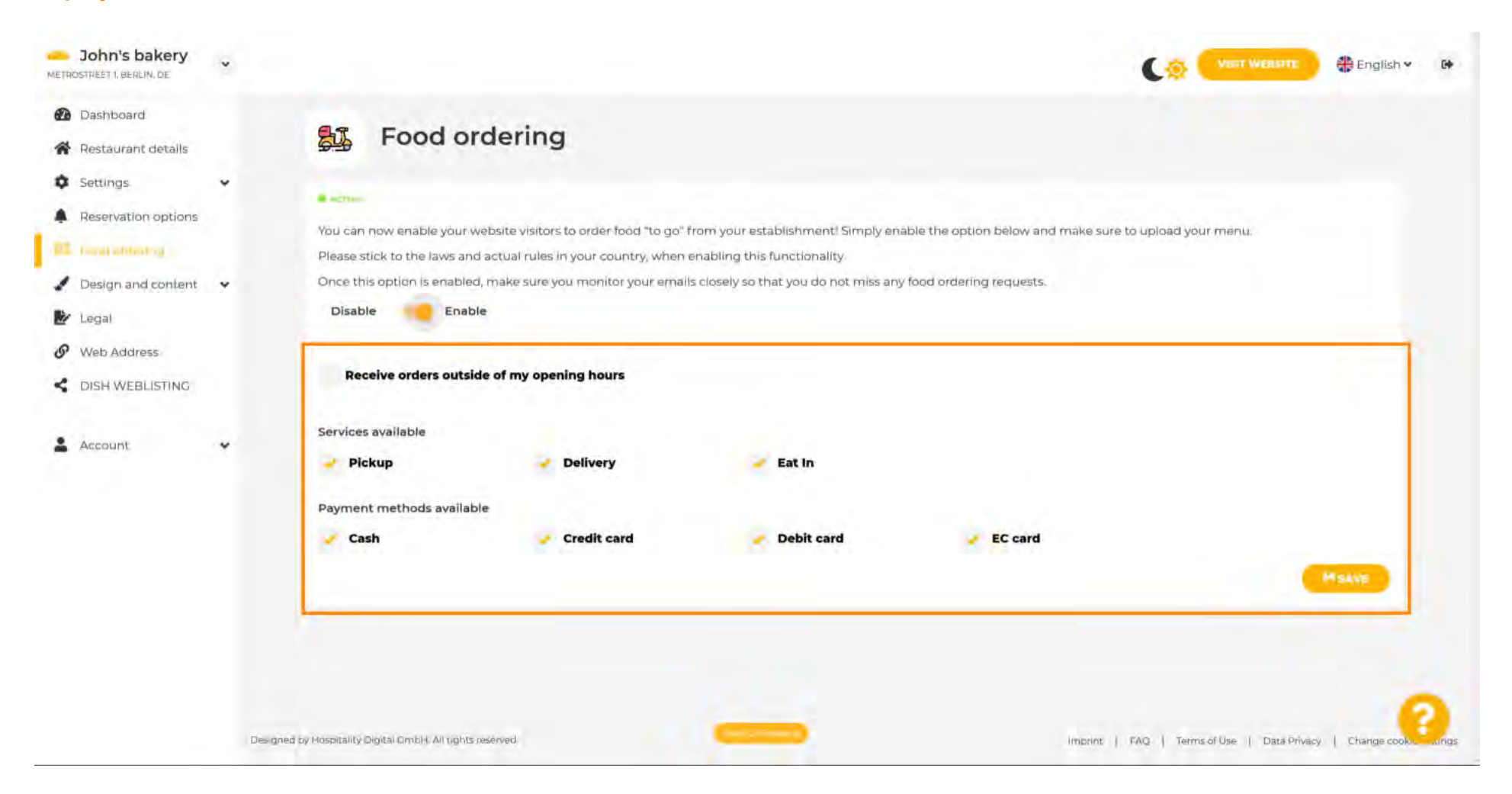

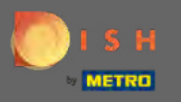

To change visual aspects of your website click on design e content.

| John's bakery                                                              |                                                                                                    |                                                                                                    |                                                                                                 |                                                  |                                   | 🕀 English 🗸  | 64    |
|----------------------------------------------------------------------------|----------------------------------------------------------------------------------------------------|----------------------------------------------------------------------------------------------------|-------------------------------------------------------------------------------------------------|--------------------------------------------------|-----------------------------------|--------------|-------|
| <ul> <li>Dashboard</li> <li>Restaurant details</li> </ul>                  | 😼 Food orderi                                                                                                    | ng                                                                                                    |                                                                                                 |                                                  |                                   |              |       |
| Settings     Settings     Reservation options     Find ordering            | Vour changes were saved succe                                                                                                    | sstully                                                                                                    |                                                                                                 |                                                  |                                   |              |       |
| <ul> <li>Design and content</li> <li>Legal</li> <li>Web Address</li> </ul> | You can now enable your website vis<br>Please stick to the laws and actual ru<br>Once this option is enabled, make su<br>Disable Enable Enable | itors to order food "to go" from you<br>les in your country, when enabling<br>re you monitor your emails closely | r establishment! Simply enable the<br>this functionality<br>so that you do not miss any food or | option below and make sure t<br>dering requests. | o upload your menu.               |              |       |
| Account                                                                    | Receive orders outside of my                                                                                                    | opening hours                                                                                                    |                                                                                                 |                                                  |                                   |              |       |
|                                                                            | Pickup Payment methods available                                                                                                    | Jelivery                                                                                                    | 🛃 Eat In                                                                                        |                                                  |                                   |              |       |
|                                                                            | 🥜 Cash                                                                                                    | 🥜 Credit card                                                                                                    | Y Debit card                                                                                    | FC card                                          |                                   | SAVE         |       |
|                                                                            | Designed by Hospitality Digital GmbH. All rights reserved.                                                                                     |                                                                                                    | -                                                                                               | Imprint                                          | FAQ   Terms of Use   Data Privacy | Change cooke | lings |

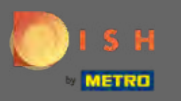

# Select design template from the sub-menu.

| COMPANY ADDRESS 2, BERLIN, DE                                                                       |                                                                                                    |
|----------------------------------------------------------------------------------------------------|----------------------------------------------------------------------------------------------------|
| <ul> <li>Dashboard</li> <li>Restaurant details</li> </ul>                                           | Food ordering                                                                                                    |
| Settings     Reservation options     Found Writing                                                  | ■ INACTIVE                                                                                                    |
| <ul> <li>Design and content</li> <li>Design Template</li> <li>Template<br/>customization</li> </ul> | You can now enable your website visitors to order food "to go" from your establishment! Simply enable the option below and make sure to upload your menu.<br>Please stick to the laws and actual rules in your country, when enabling this functionality.<br>Once this option is enabled, make sure you monitor your emails closely so that you do not miss any food ordering requests.<br>Disable Disable Enable |
| <ul> <li>Description</li> <li>Content</li> </ul>                                                    |                                                                                                    |
| <ul> <li>Legal</li> <li>Web Address</li> <li>DISH WEBLISTING</li> </ul>                             |                                                                                                    |
| 🛓 Account 🗸 🗸                                                                                       | 5                                                                                                    |
|                                                                                                    | Designed by Rospitality Digital Cm5H All rights reservent Data Privacy   Change cook rings                                                                                                    |

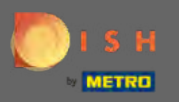

(Ŧ)

Choose between a variety of templates. Scroll down to view more options.

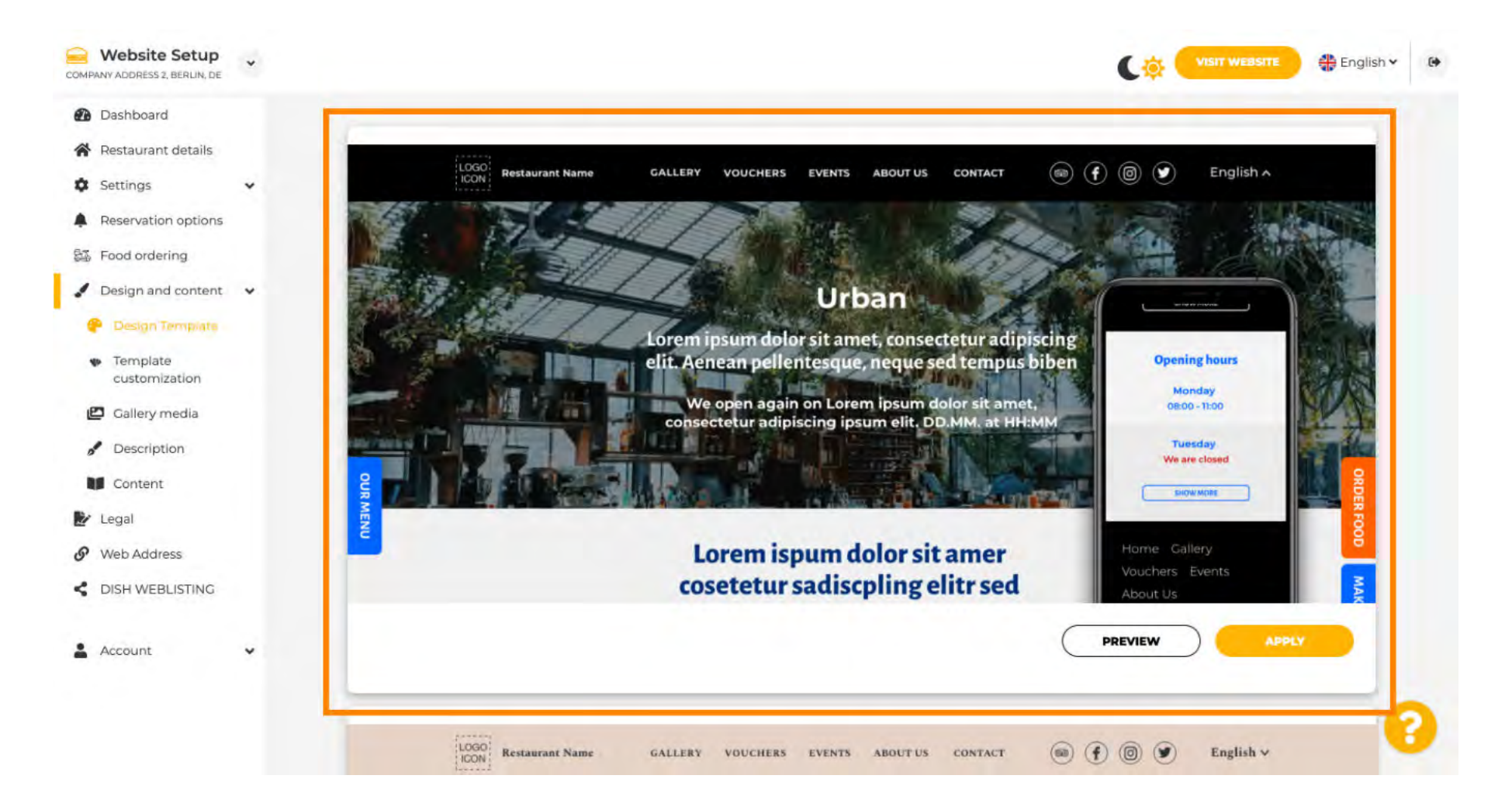

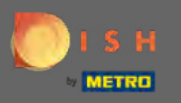

Once you've found a template you like, click on apply. Note: All templates can be previewed. To do so click on preview.

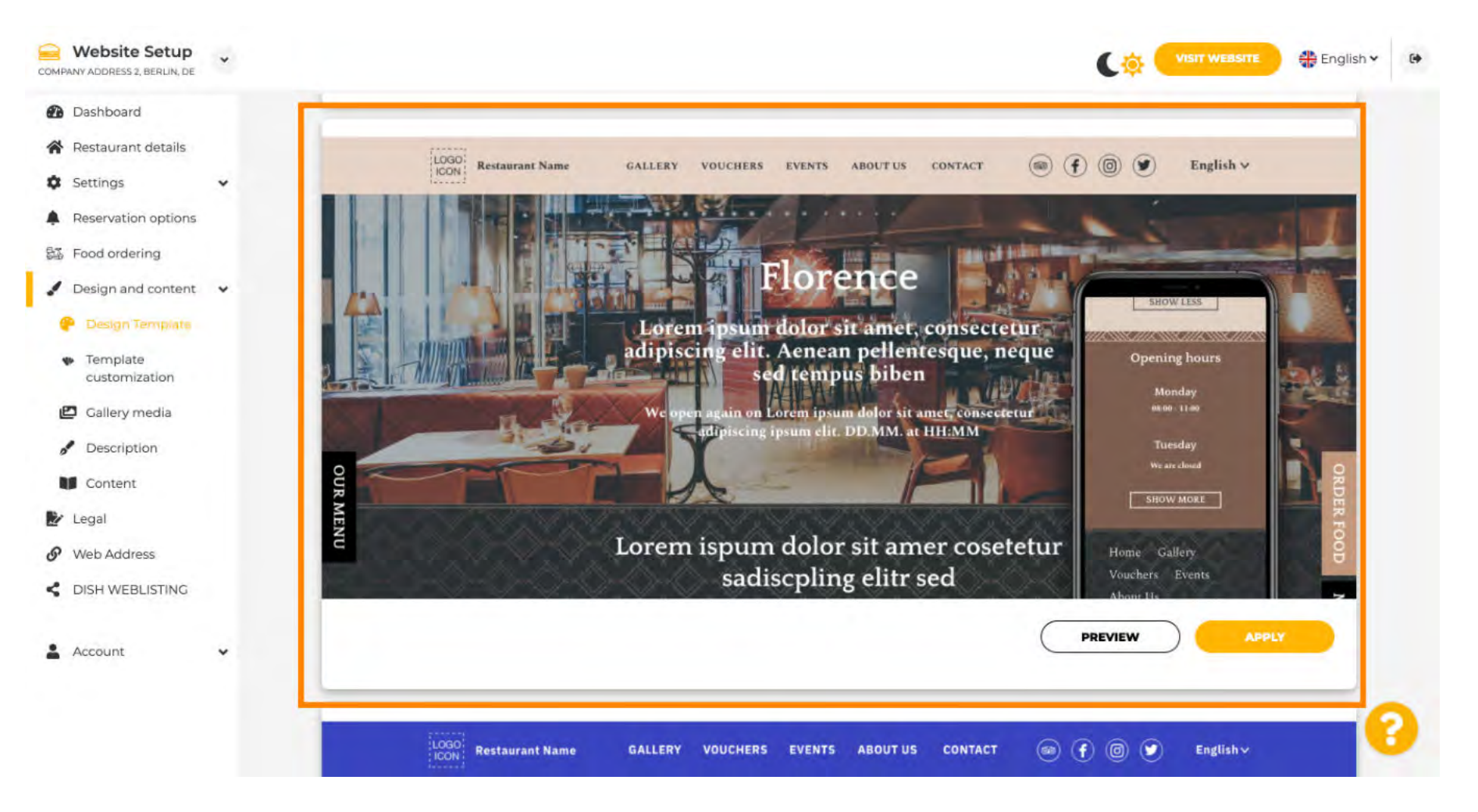

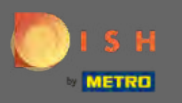

## Make further changes to your website design by clicking on template customization.

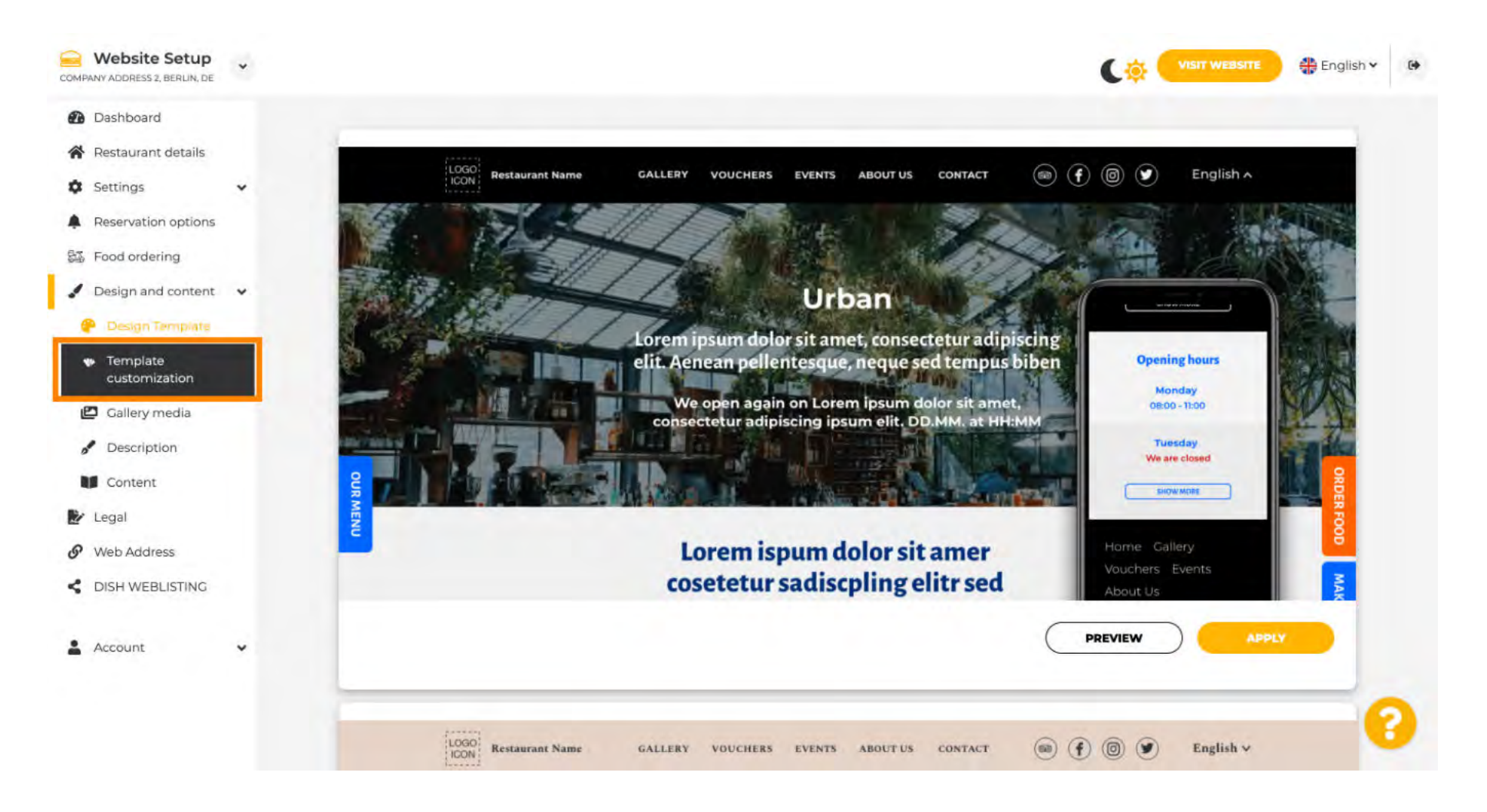

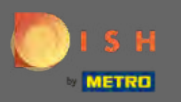

(Ŧ)

## Scroll down to change the main image & colour.

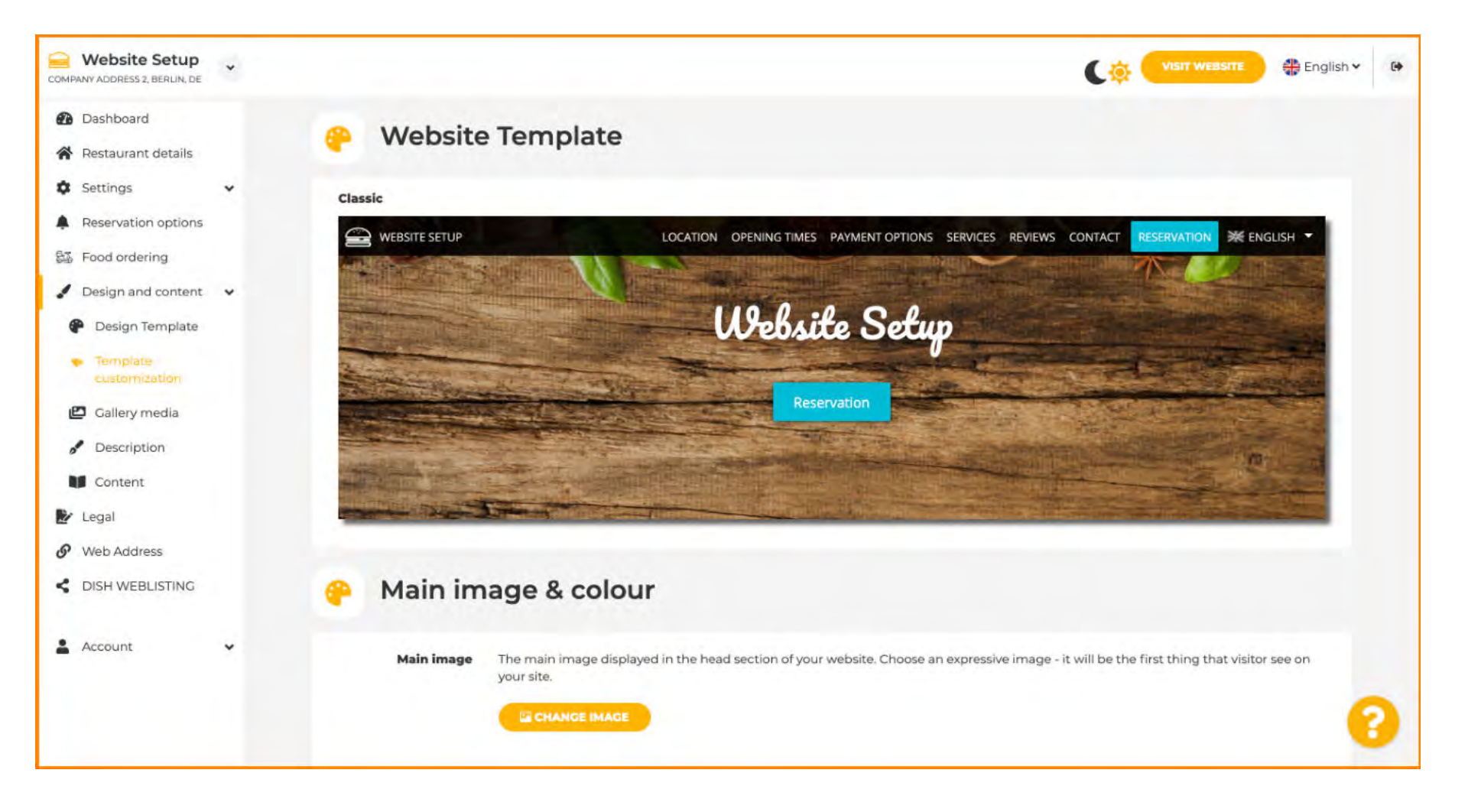

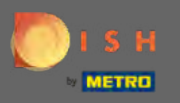

 $(\mathbf{i})$ 

In this section you can change the image displayed in the head section as well as choose between a wide variety of colours.

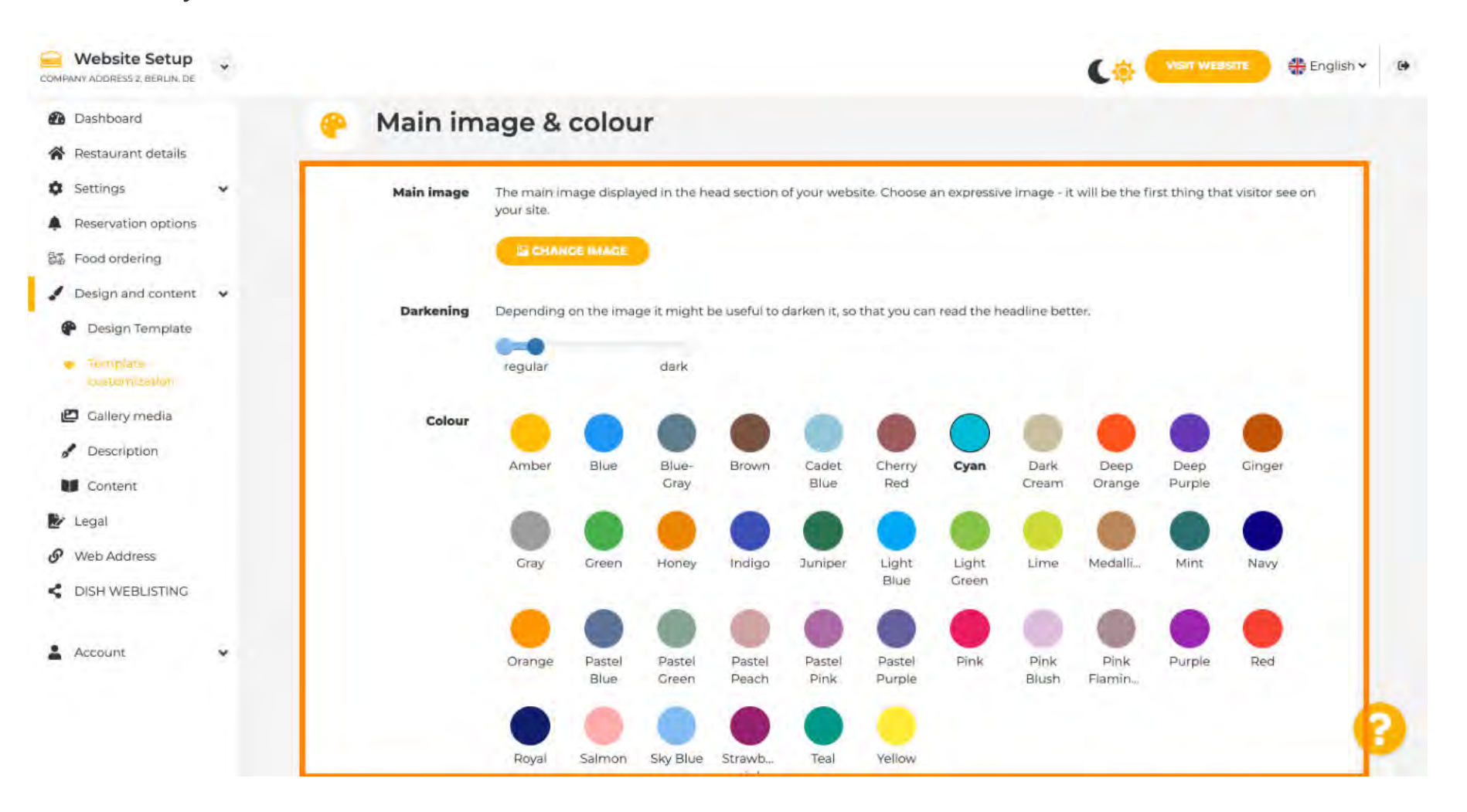

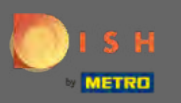

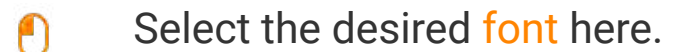

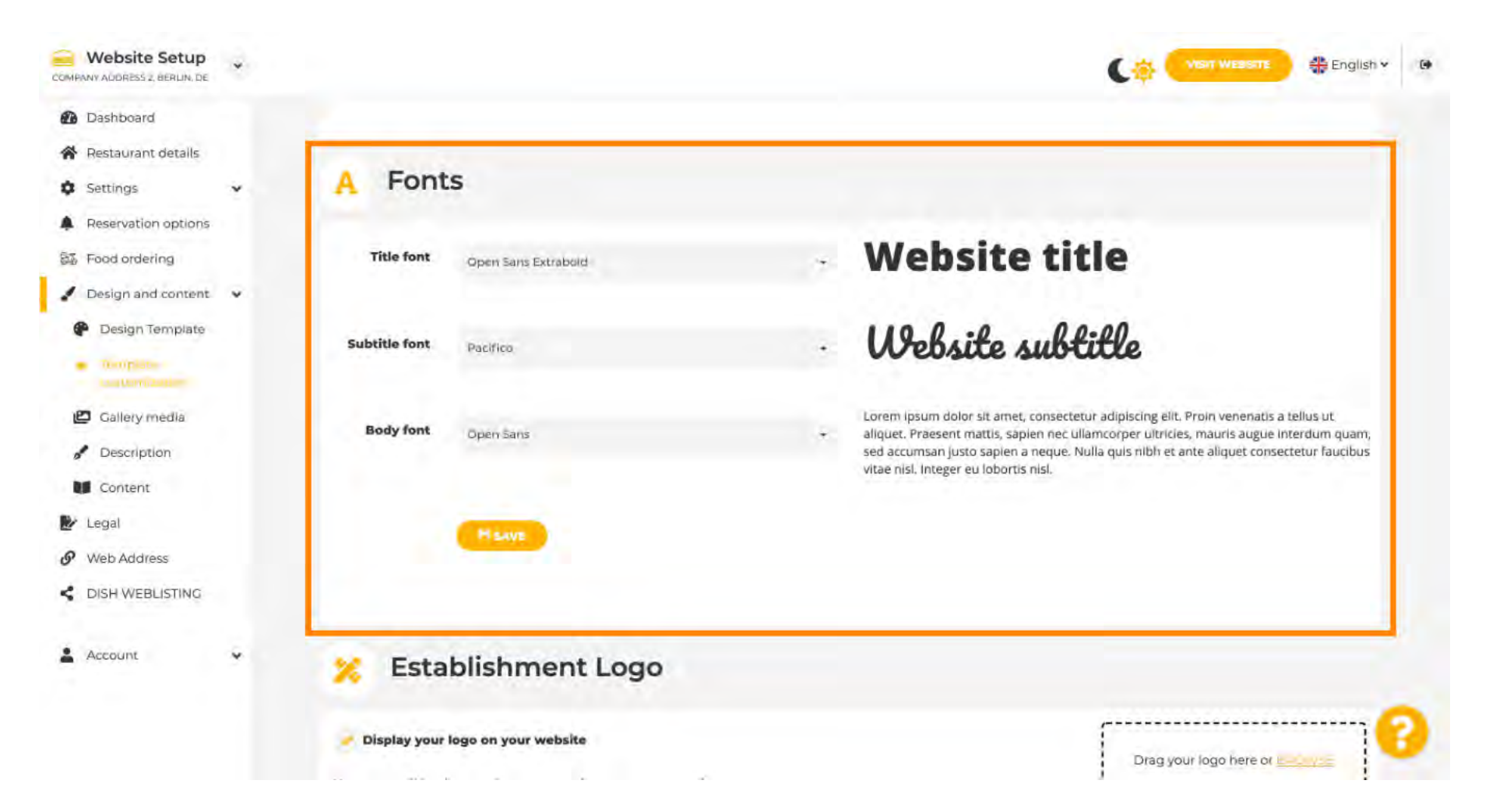

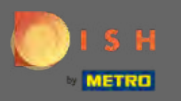

## Add an establishment logo to give your website a professional look.

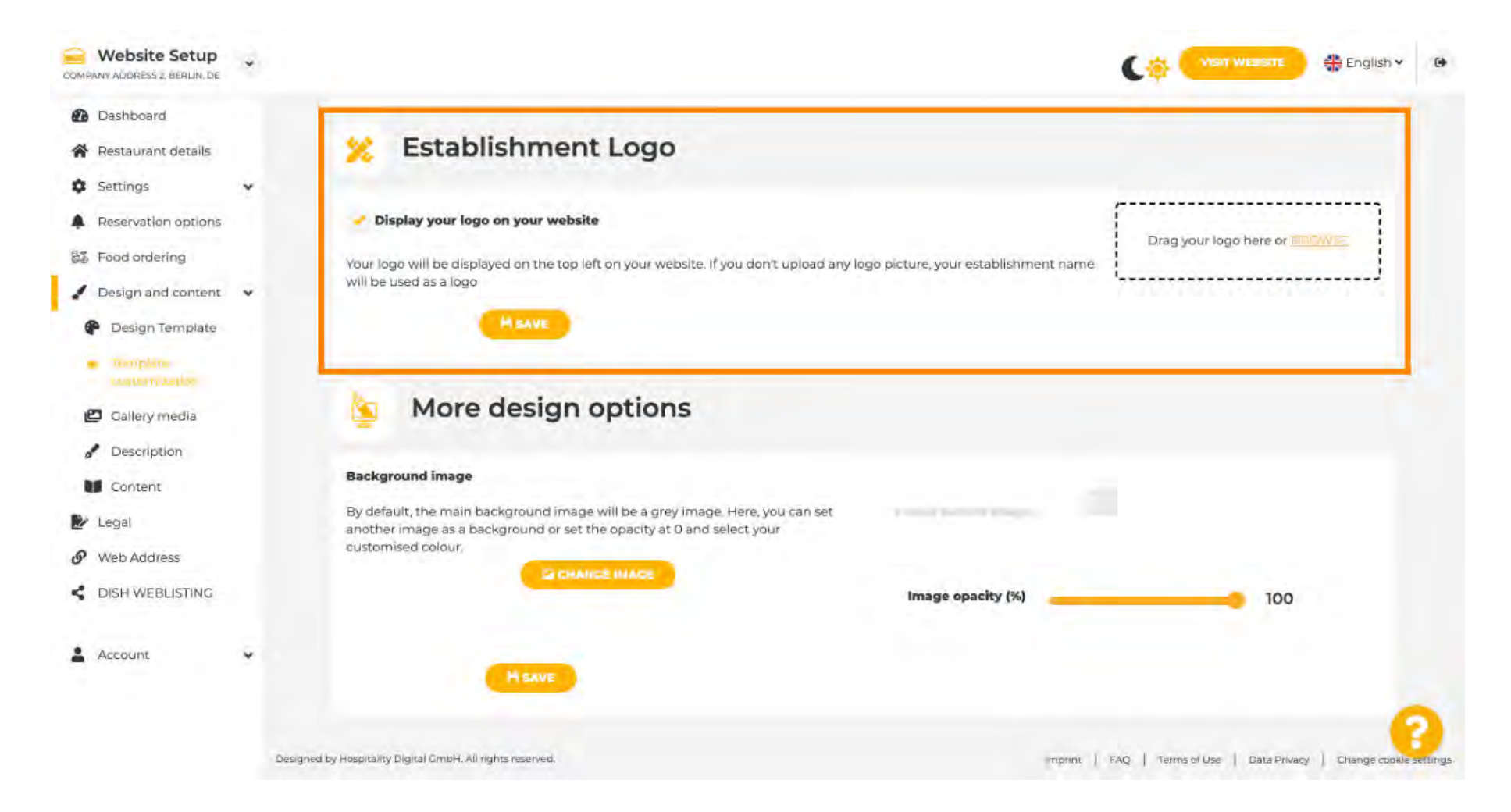

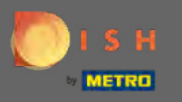

**P** 

You have the option to change the background image as well as the image opacity.

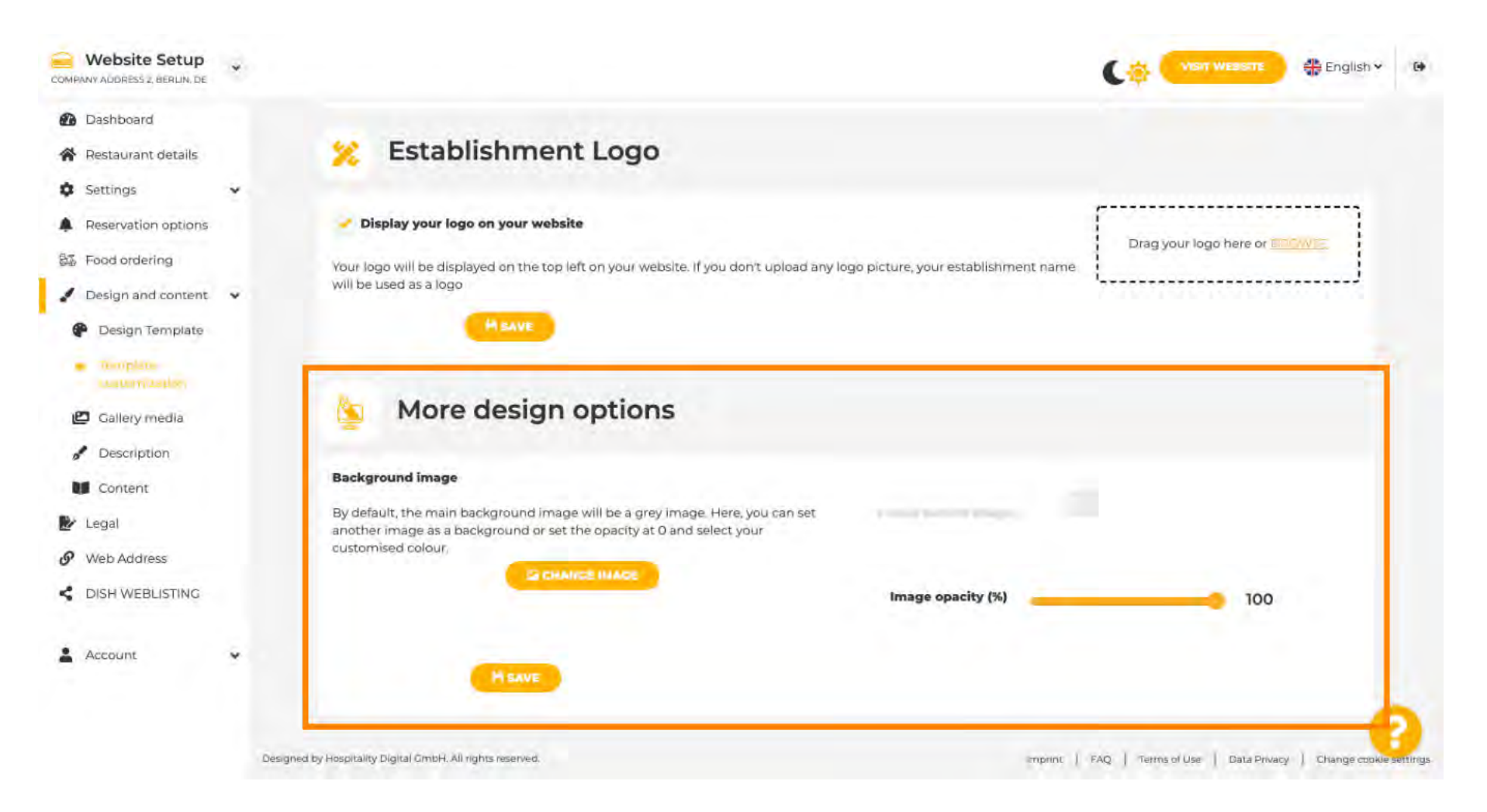

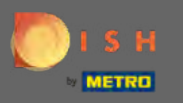

• The next step is to modify your gallery media.

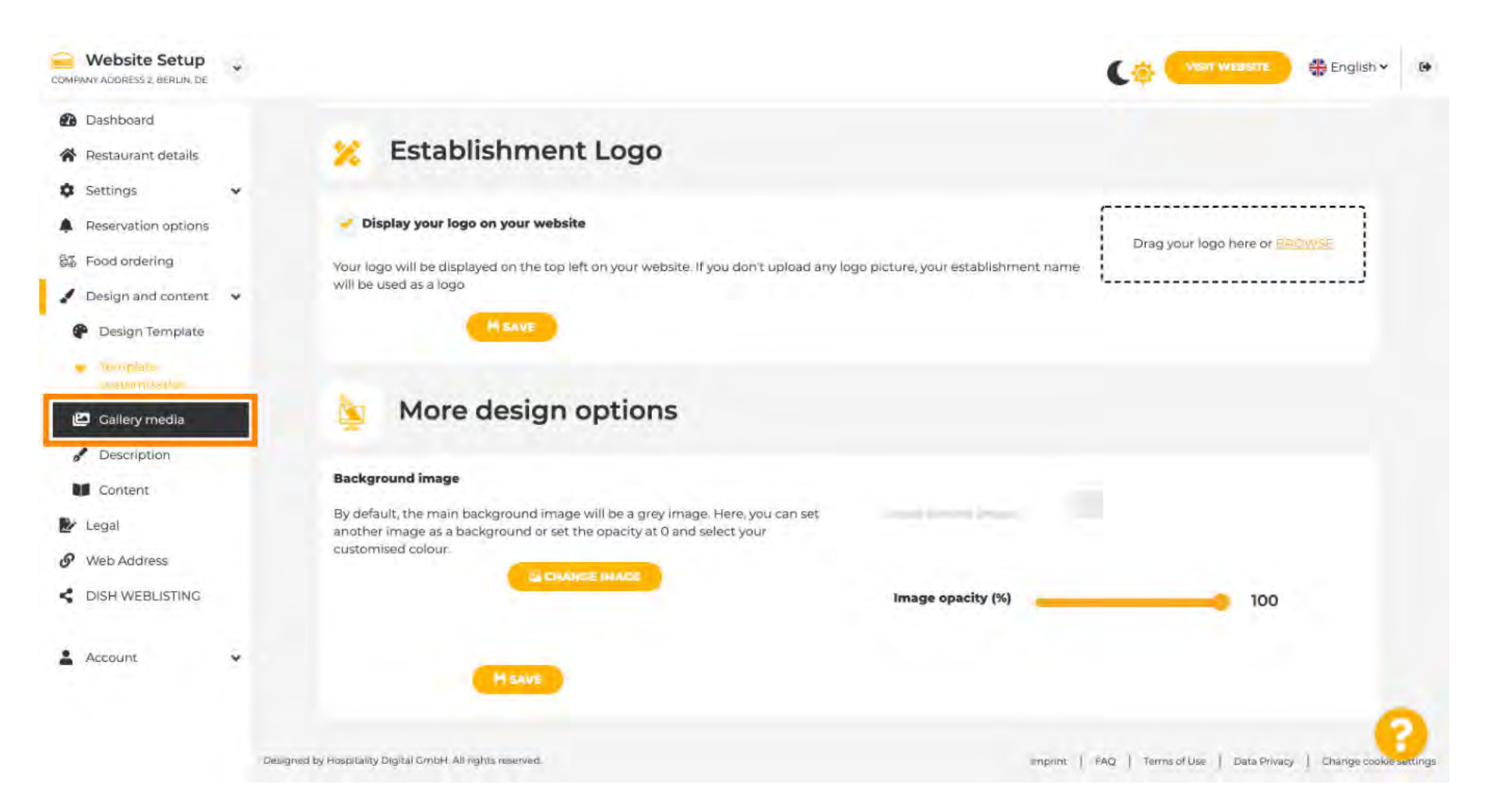

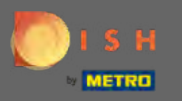

# Add media like images or videos via drag & drop that should be displayed on your new website.

| Website Setup                                                                | * |                                                                               | Cor Visit Weastre 🕀 English 🗸 |
|------------------------------------------------------------------------------|---|-------------------------------------------------------------------------------|-------------------------------|
| Dashboard                                                                    |   | 🔁 Gallery                                                                     |                               |
| Settings                                                                     | * |                                                                               |                               |
| Reservation options                                                          |   | Image upload                                                                  | Video upload                  |
| Food ordering                                                                |   | Please make sure that your file meets the requirements                        |                               |
| Design and content                                                           | * | File format (PNC, JPC)     max 10 MB file size     min 500/500 to 5000/50000v | Drag File here<br>or included |
| <ul> <li>Design Template</li> <li>Template</li> <li>customization</li> </ul> |   |                                                                               | L                             |
| Conteny menta                                                                |   | Nr. Media Description                                                         | Delete/Edit/Drag              |
| Description                                                                  |   |                                                                               |                               |
| Content                                                                      |   |                                                                               |                               |
| Legal                                                                        |   |                                                                               |                               |
| Web Address                                                                  |   |                                                                               |                               |
| DISH WEBLISTING                                                              |   |                                                                               |                               |
| Account                                                                      | Ŷ |                                                                               |                               |
|                                                                              |   |                                                                               |                               |

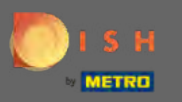

Change details about the description next.

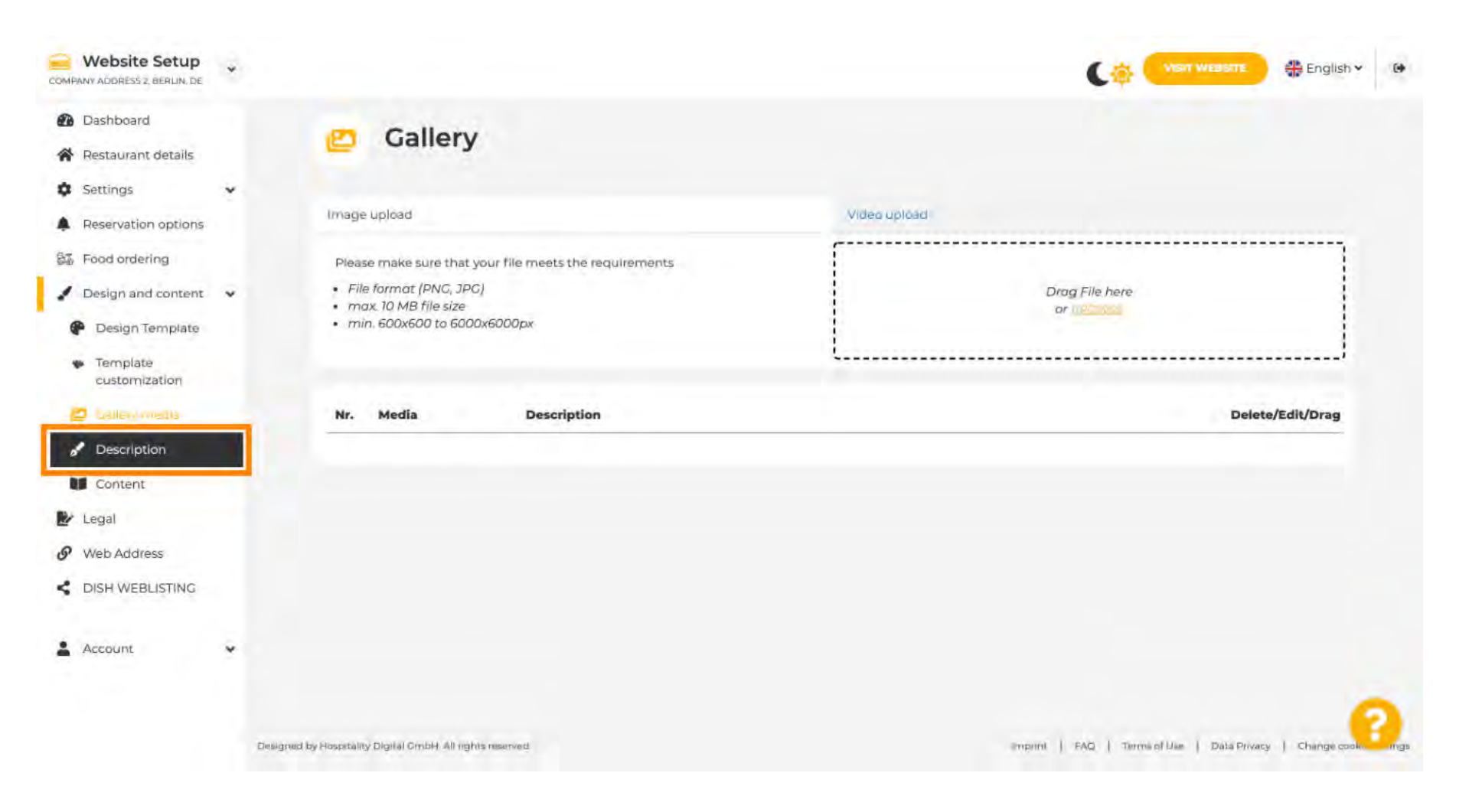

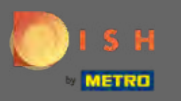

# Add a welcome title, tagline, meta description and a description here. Note: Scroll down to edit the description.

| Website Setup                                                                                                    | * |                                                                                                    |  | nglish 🛩 |
|----------------------------------------------------------------------------------------------------|---|----------------------------------------------------------------------------------------------------|--|----------|
| <ul> <li>Dashboard</li> <li>Restaurant details</li> <li>Settings</li> </ul>                                         | ÷ | Website Description                                                                                                    |  |          |
| <ul> <li>Reservation options</li> <li>Food ordering</li> <li>Design and content</li> <li>Design Template</li> </ul> | ÷ | Welcome title<br>A greeting to your visitors, this appears on the top of your website                                                                                           |  | а        |
| <ul> <li>Template customization</li> <li>Gallery media</li> <li>Description</li> <li>Content</li> </ul>             |   | Tagline<br>Search Impactful: This is a title for your website description                                                                                                    |  |          |
| <ul> <li>Legal</li> <li>Web Address</li> <li>DISH WEBLISTING</li> </ul>                                             |   | <b>Meta Description</b><br>The meta description is an HTML attribute that provides a brief summary of a<br>web page, which is often displayed on search engines such as Google. |  | -        |
| Account                                                                                                    | 9 | Description<br>2 B I 👳 🛱                                                                                                    |  | -        |

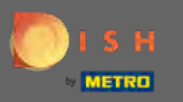

# • Finish this step by clicking on save.

| COMPANY ADDRESS 2, BERLIN, DE                  | * |                                                                                                    | C.             | VISIT WEBSITE        | 🏶 English 🕶 |   |
|------------------------------------------------|---|----------------------------------------------------------------------------------------------------|----------------|----------------------|-------------|---|
| Dashboard                                      |   |                                                                                                    |                |                      |             |   |
| Restaurant details                             |   | Description                                                                                                    |                |                      |             |   |
| Settings                                       | * |                                                                                                    |                |                      |             |   |
| A Reservation options                          |   |                                                                                                    |                |                      |             |   |
| 题 Food ordering                                |   |                                                                                                    |                |                      |             |   |
| / Design and content                           | * |                                                                                                    |                |                      |             |   |
| P Design Template                              |   |                                                                                                    |                |                      |             |   |
| <ul> <li>Template<br/>customization</li> </ul> |   |                                                                                                    |                |                      |             |   |
| Callery media                                  |   |                                                                                                    |                |                      |             |   |
| <ul> <li>Description</li> </ul>                |   |                                                                                                    |                |                      |             |   |
| Content                                        |   |                                                                                                    |                |                      |             |   |
| 🛃 Legal                                        |   |                                                                                                    |                |                      |             |   |
| 9 Web Address                                  |   |                                                                                                    |                |                      |             |   |
| S DISH WEBLISTING                              |   |                                                                                                    |                |                      |             |   |
| Account                                        | • | You have used I/1800 of characters enabled for this module of your website. If there is more that you did like to tell another module of your website. | to visitors of | 'your website please | use         |   |
|                                                |   | MSAVE                                                                                                    |                |                      |             | • |

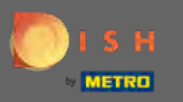

• Define the content in the last design step.

| COMPANY ADDRESS 2, BERLIN, DE                  | * |                                                                                                    | C.             | VISIT WEBSITE         | 🛟 English 🛩 |   |
|------------------------------------------------|---|----------------------------------------------------------------------------------------------------|----------------|-----------------------|-------------|---|
| Dashboard                                      |   |                                                                                                    |                |                       |             |   |
| Restaurant details                             |   | Description                                                                                                    |                |                       |             |   |
| Settings                                       | * | Carto de la contracto de la contracto                                                                                                    |                |                       |             |   |
| Reservation options                            |   | 7.* B I @ Q                                                                                                    |                |                       |             |   |
| 55 Food ordering                               |   |                                                                                                    |                |                       |             |   |
| / Design and content                           | * |                                                                                                    |                |                       |             |   |
| P Design Template                              |   |                                                                                                    |                |                       |             |   |
| <ul> <li>Template<br/>customization</li> </ul> |   |                                                                                                    |                |                       |             |   |
| 🖾 Gallery media                                |   |                                                                                                    |                |                       |             |   |
| / Description                                  |   |                                                                                                    |                |                       |             |   |
| Content                                        |   |                                                                                                    |                |                       |             |   |
| 🛃 Legal                                        |   |                                                                                                    |                |                       |             |   |
| • Web Address                                  |   |                                                                                                    |                |                       |             |   |
| S DISH WEBLISTING                              |   |                                                                                                    |                |                       |             |   |
| Account                                        | • | You have used 1/1800 of characters enabled for this module of your website. If there is more that you did like to tell another module of your website. | to visitors of | f your website please | use         |   |
|                                                |   | (H SAVE                                                                                                    |                |                       | 6           | ) |

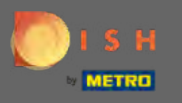

Ð

Add content blocks to fill your website with more information e to inform your customers about your business. Click on the add icon to add a content block.

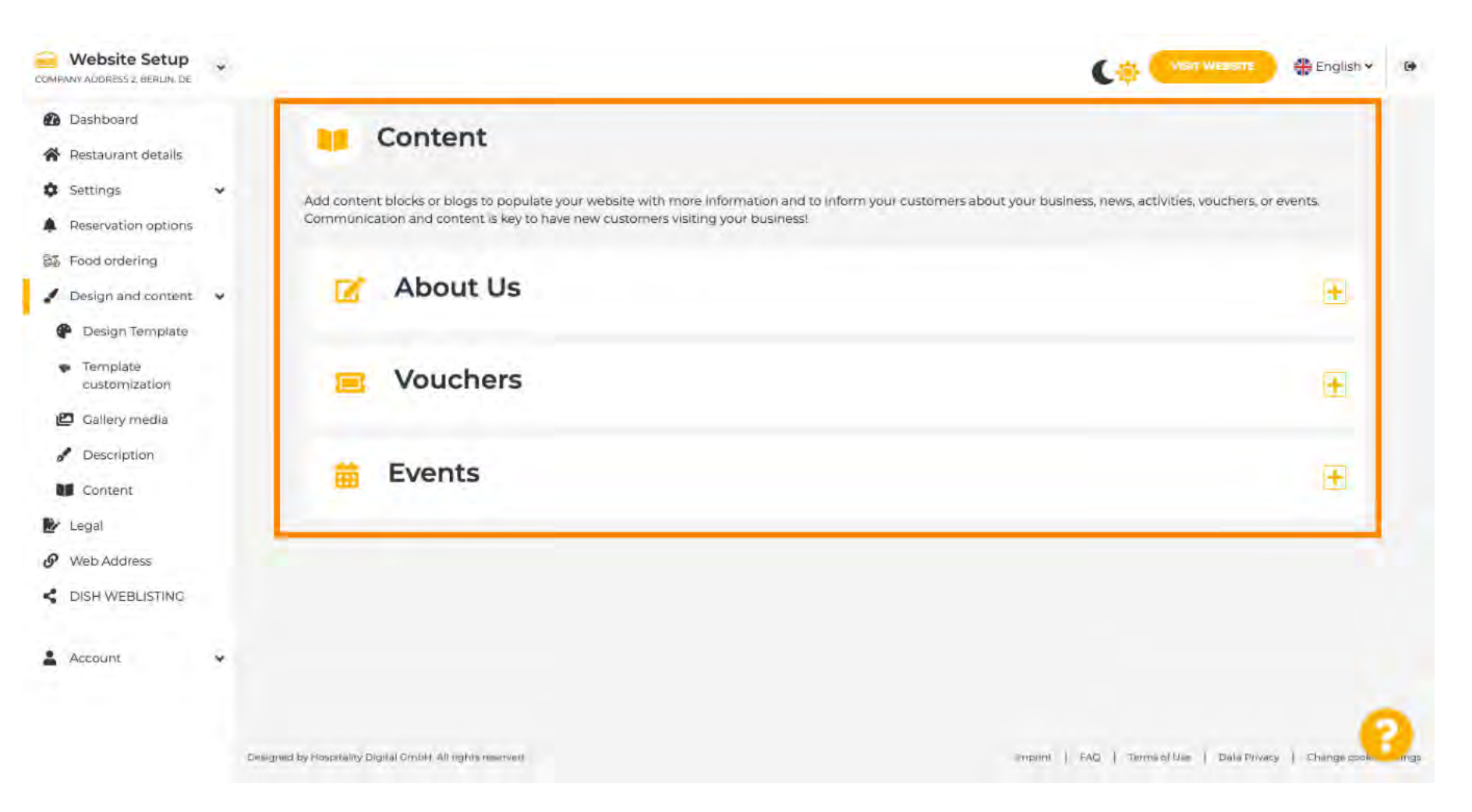

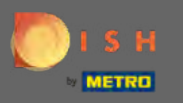

### Click on legal to proceed.

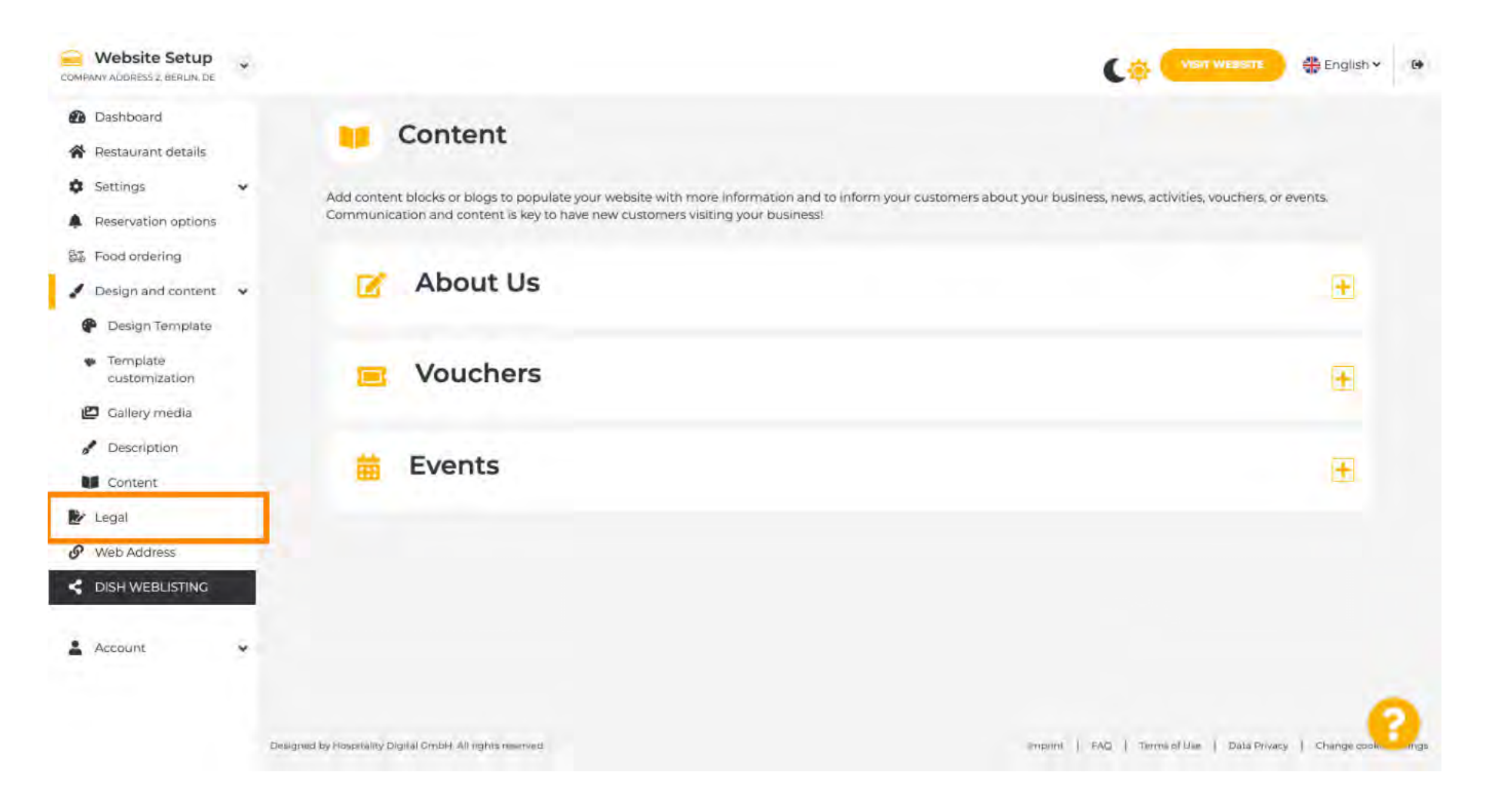

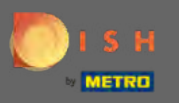

In this section you can change your website imprint as well as the privacy policy. Note: You can use the default privacy policy.

| Website Setup                                                 | * |                                |               | 🕀 English 🗸 |
|---------------------------------------------------------------|---|--------------------------------|---------------|-------------|
| <ul><li>Dashboard</li><li>Restaurant details</li></ul>        |   | 🛃 Website imprii               | nt            |             |
| <ul><li>Settings</li><li>Reservation options</li></ul>        | * | Business name*                 | TEST Company  | CI          |
| <ul> <li>Food ordering</li> <li>Design and content</li> </ul> | ÷ | Address*                       | lest street 2 |             |
| Web Address                                                   |   | E-mail                         |               |             |
| CISH WEBLISTING                                               |   | Phone                          | 149 -         |             |
| Account                                                       | * | District court                 | Berlin        |             |
|                                                               |   | Commercial registration number |               |             |
|                                                               |   | VAT ID                         |               |             |
|                                                               |   | Responsible person             |               |             |
|                                                               |   | Supervisory Authority          |               | -           |
|                                                               |   | Additional Information         |               |             |

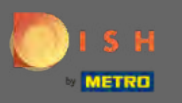

• Go to the next section e click on web address.

| COMPANY ADDRESS 2, BERLIN, DE                             | •              |                                               |                                                                       |                                             | English 🗸           | 6.      |
|-----------------------------------------------------------|----------------|-----------------------------------------------|-----------------------------------------------------------------------|---------------------------------------------|---------------------|---------|
| <ul> <li>Dashboard</li> <li>Restaurant details</li> </ul> |                | VAT ID                                        |                                                                       |                                             |                     |         |
| Settings                                                  | *              | Responsible person                            |                                                                       |                                             |                     |         |
| Reservation options                                       |                | Supervisory Authority                         |                                                                       |                                             |                     |         |
| Design and content                                        | ~              | Additional information                        |                                                                       |                                             |                     |         |
| Web Address     DISH WEBLISTING                           |                |                                               | H SAVE                                                                |                                             |                     |         |
| Account                                                   | • (            | Privacy policy                                |                                                                       |                                             |                     |         |
|                                                           | F              | For legal reasons your website has to provi   | de a privacy policy. You can use our default version or use your own. |                                             |                     |         |
|                                                           |                | Use your own privacy policy                   |                                                                       |                                             |                     |         |
|                                                           |                |                                               | M SAVE                                                                |                                             |                     |         |
|                                                           | Designed by Ho | oppitality Digital GmbH. All rights reserved. |                                                                       | Imprint   FAQ   Terms of Use   Data Privacy | Y   Change cookle a | ectings |

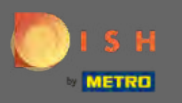

#### Change your web address here or use your external domain for this website.

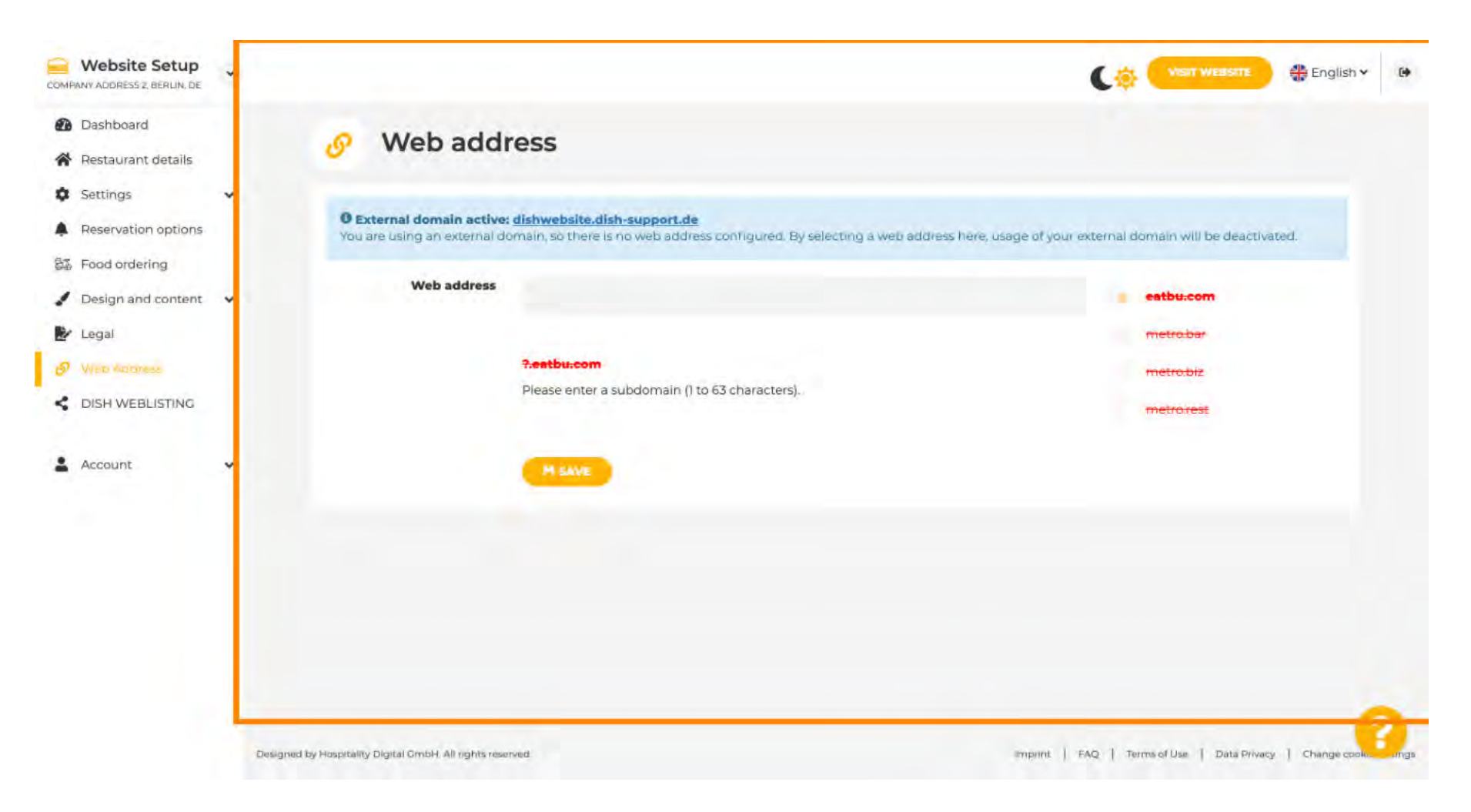

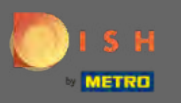

 $(\mathbf{i})$ 

That's it. You now are able to edit your website.

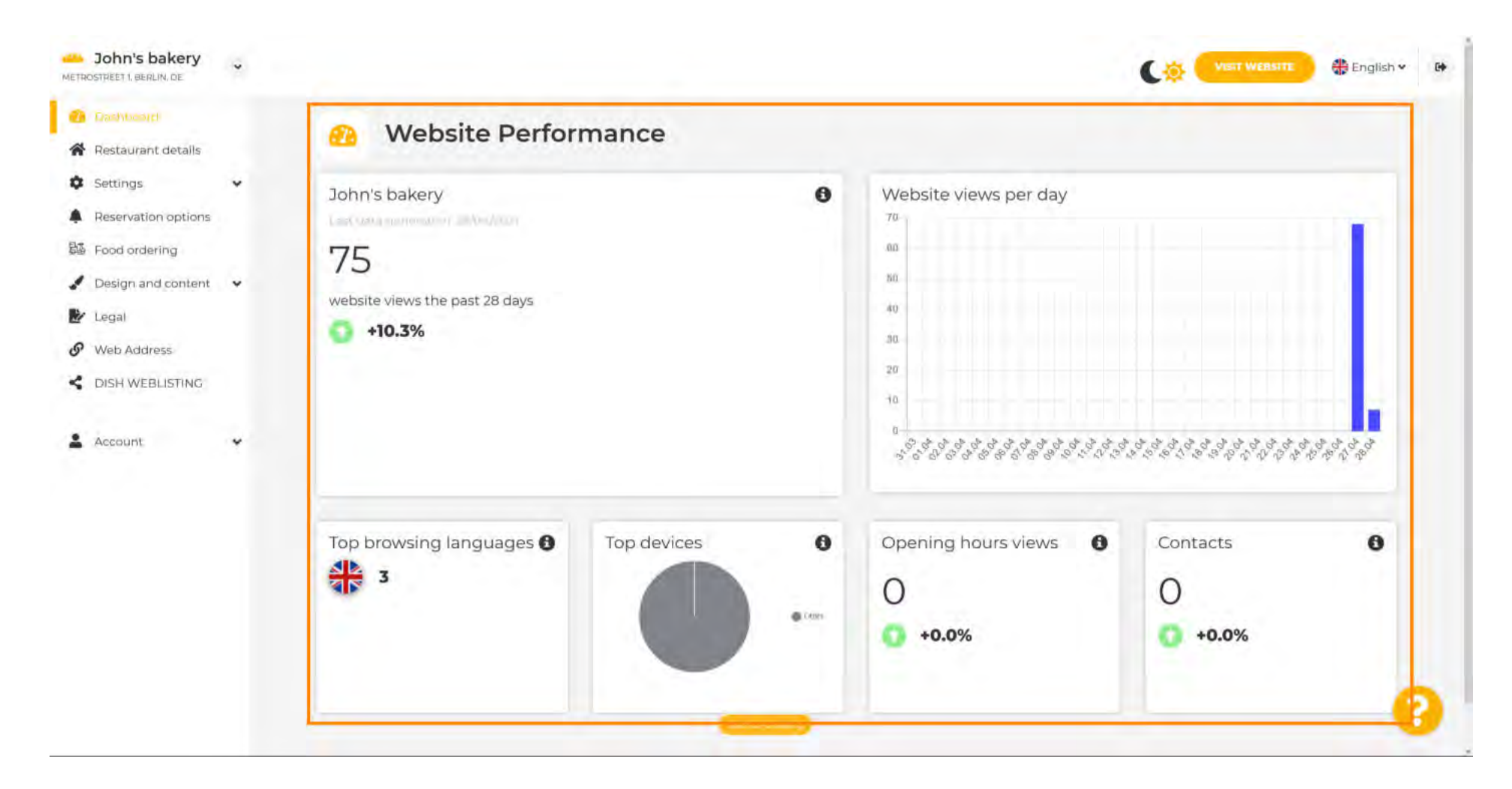